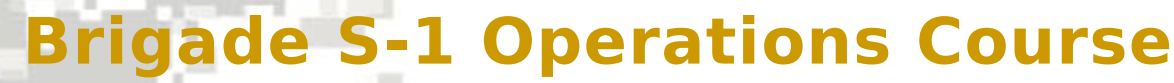

Senior Leader Training Division Adjutant General School

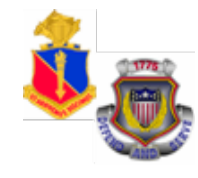

# 

## Overview of Enlisted Distribution and Assignment System (EDAS)

June 2015

# **Terminal Learning Objective**

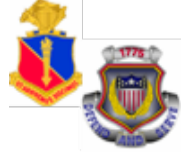

**ACTION:** Demonstrate the Enlisted Distribution and Assignment System (EDAS)

**CONDITIONS:** Given the EDAS Field User Manual, student password, and access to the training database and an awareness of Operational Environment (OE), variables and actors.

**STANDARD:** The students will meet the standard of 70% accuracy when they:

- 1. Define EDAS Capabilities
- 2. Verify installation of the EDAS software
- 3. Access PERnet/EDAS training database
- 4. Demonstrate EDAS function keys and screens Part I
- 5 Demonstrate EDAS function kove and screens -

# Outline

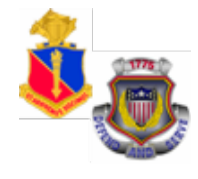

- **Define EDAS Capabilities**
- Verify installation of the EDAS software on a computer
- Access PERnet/EDAS training database (live system techniques)
- Demonstrate EDAS function keys and screens, Part I and II

# EDAS Purpose and Function

- EDAS is a real time, interactive automated system used to distribute and assign the enlisted force
- Issues assignment instructions via automated data transmission (ADTRANS) that arrives in the field as eMILPO output
- Provides EPMD and field users authorizations and assigned/projected strengths by MOS, Grade, SQI, ASI, and Language
- Provides enlisted strength management information to field commands
- Provides interactive update capability to post information directly to the TAPDB for authorized users, including field users, to delete or defer

## **PERnet Access**

### PERnet System Access Registration-HRC User Registration System (HURS) or TAPC

**Forson 49 R**est for access to the unit HRC User Registration System (HURS) Manager

- The HURS Manager may require a TAPC FORM 49-R.

#### HURS -

- Located on the HRC Active Homepage
- grants access to functions to field users based on different

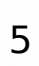

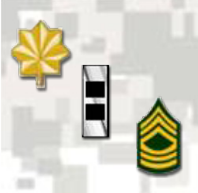

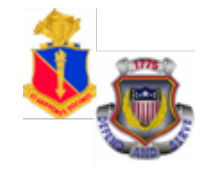

### **Q:** What is the purpose of EDAS?

To provide an automated system to distribute and assign the enlisted force of the Army

### Q: What are some of the functions of EDAS?

- Issues assignment instructions via automated transmission to eMILPO
- Provides EPMD and field users with authorization and assigned and projected strength data
- Provides enlisted strength management information to field commands
- Provides interactive update capability

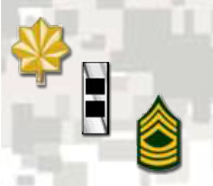

# **QWS3270 Secure**

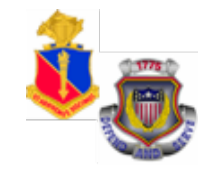

 Locate QWS3270 secure icon on your desktop

2. Double click on the QWS3270 secure icon.

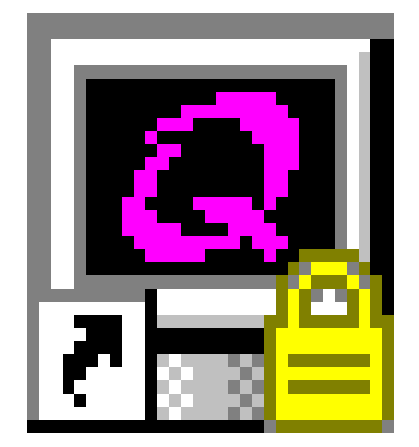

# QWS3270 Secure.Ink

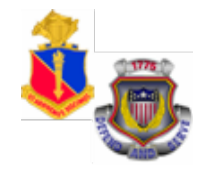

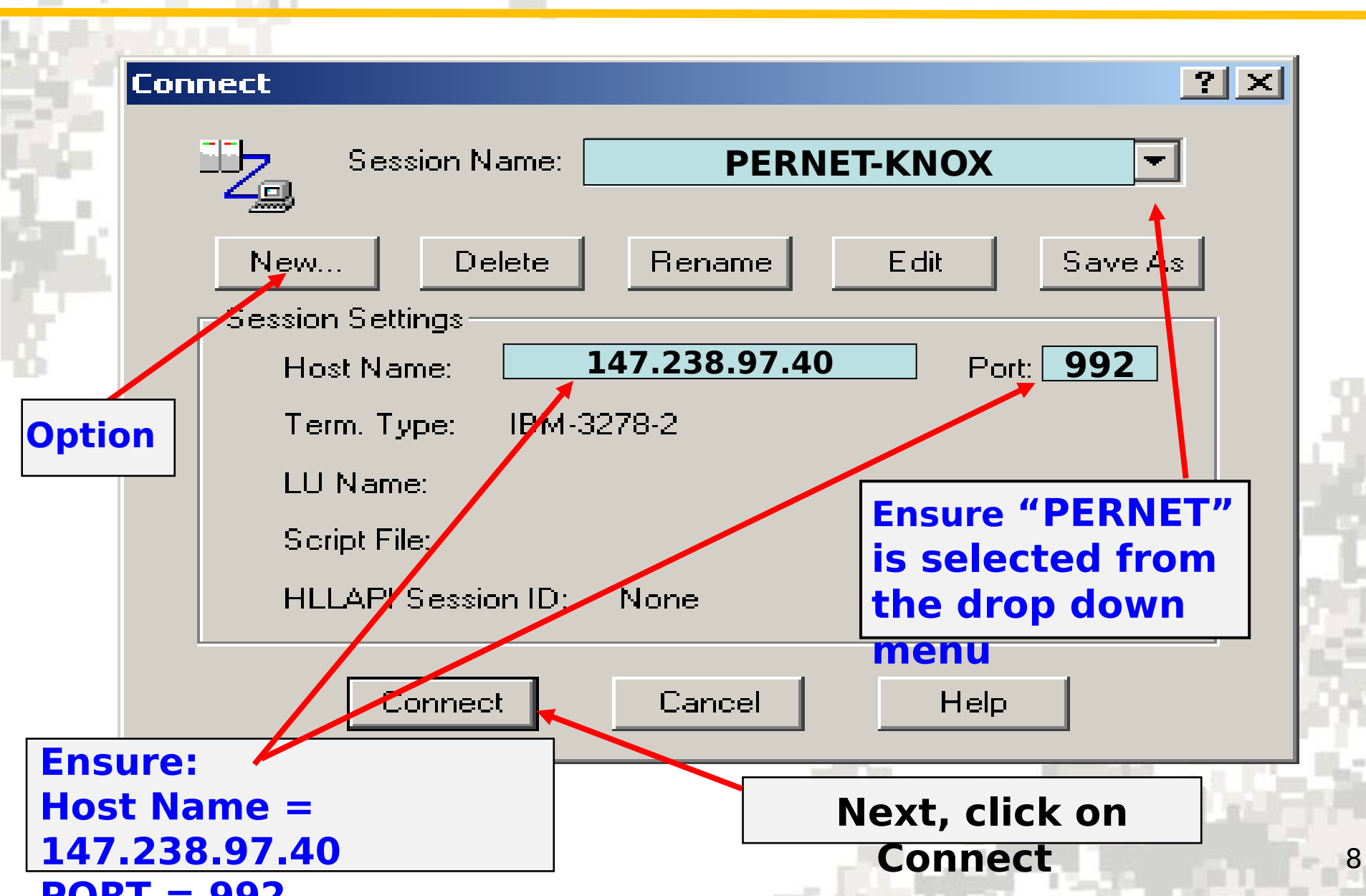

**Session Settings** 

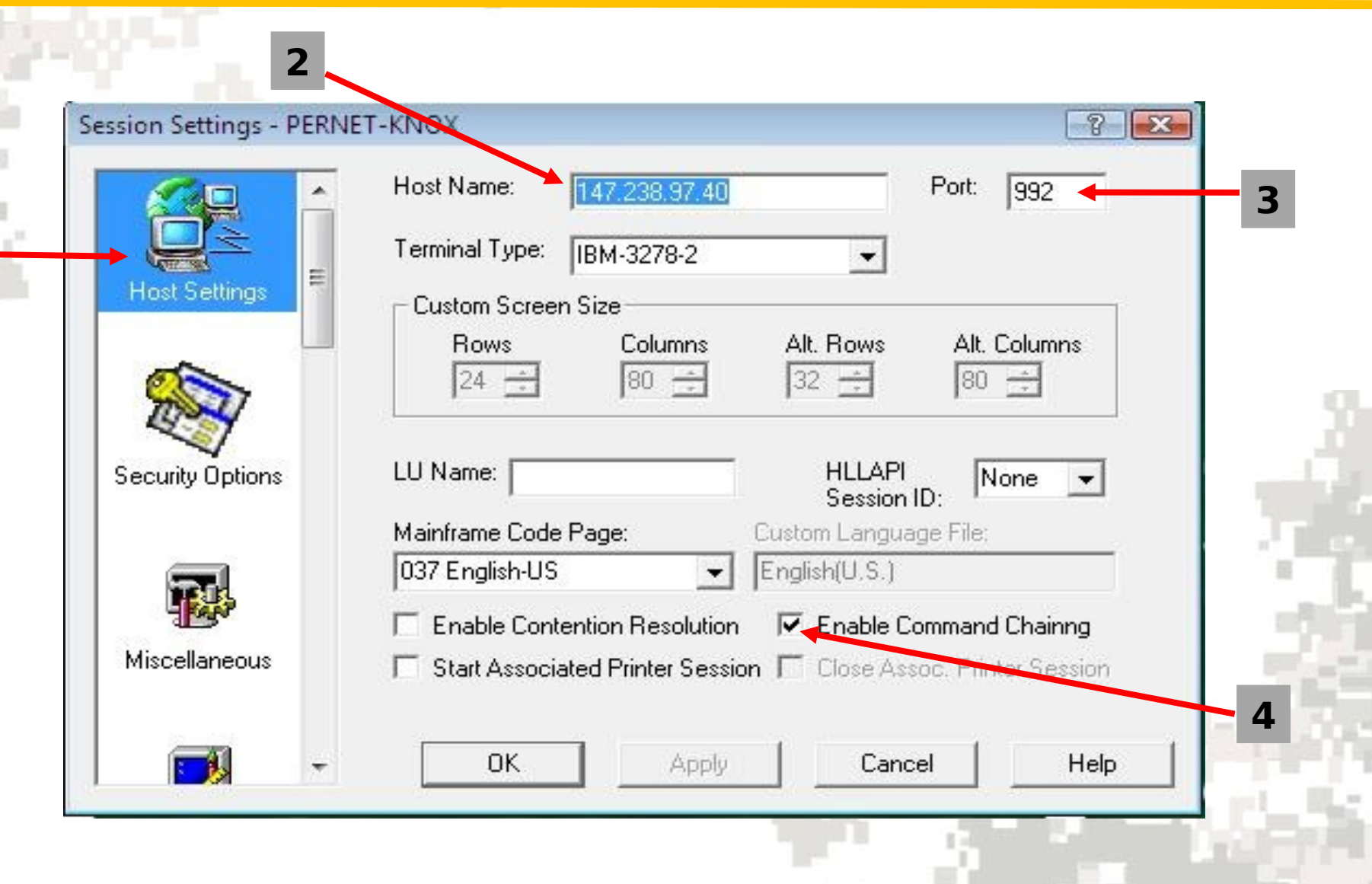

# **Security Options**

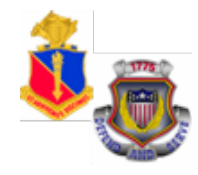

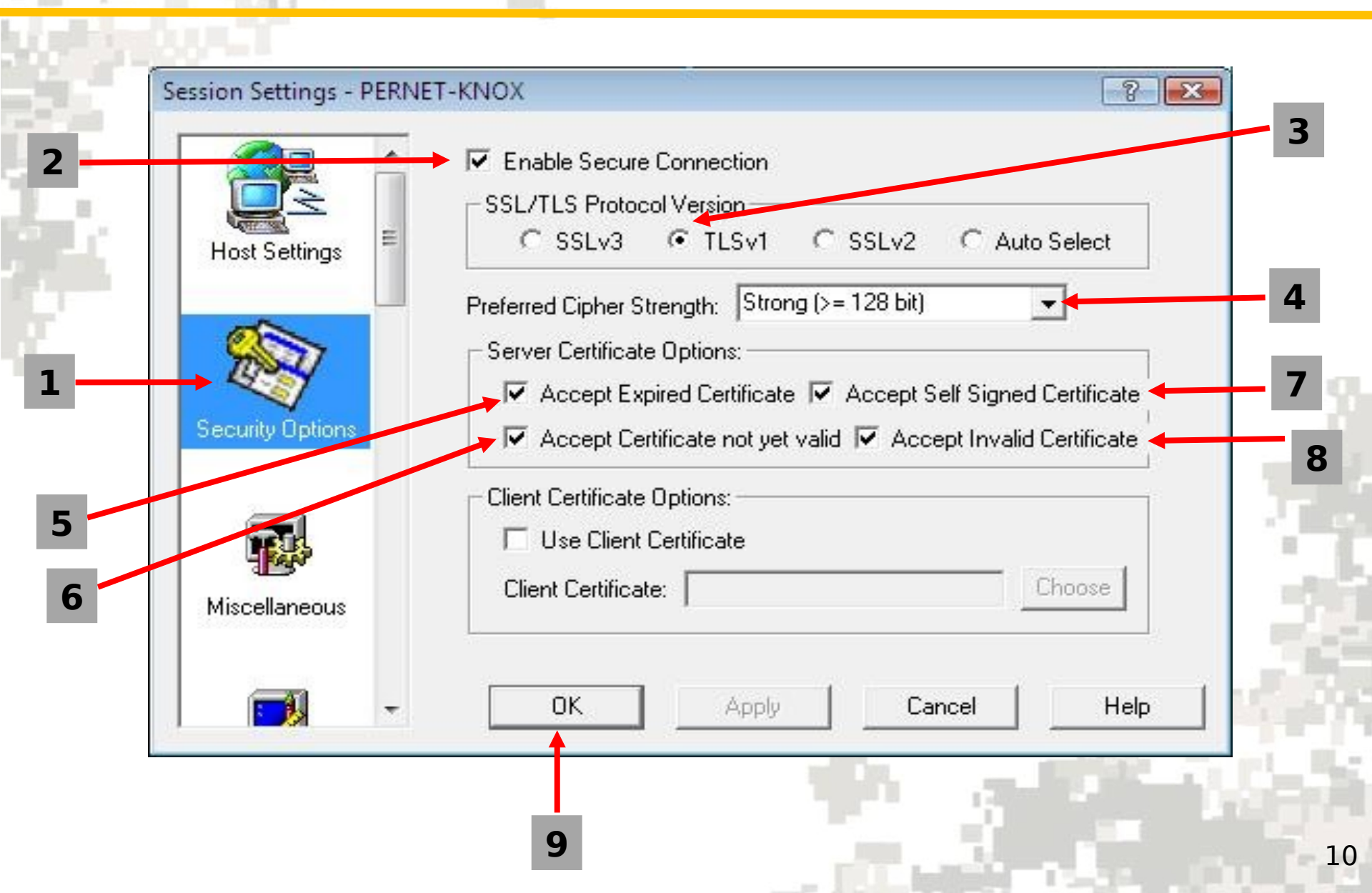

# PERnet Logon Screen

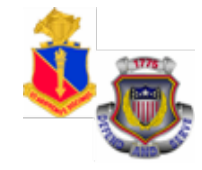

11

#### Attention

YOU ARE ACCESSING A U.S. GOVERNMENT (USG)INFORMATION SYSTEM (IS) THAT IS PROVIDED FOR USG-AUTHORIZED USE ONLY By using this IS (which includes any device attached to this IS), you consent to the following conditions:

-The USG routinely intercepts and monitors communications on this IS for purposes including, but not limited to, penetration testing, COMSEC monitoring, network operations and defense, personnel misconduct (PM), law enforcement (LE), and counterintelligence (CI) investigations. -At any time, the USG may inspect and seize data stores on this IS. -Communications using, or data stored on, this IS are not private, are subject to routine monitoring, interception, and search, and may be disclosed or used for any USG authorized purpose.

-This IS includes security measures (e.g., authentication and access controls) to protect USG interests-not for your personal benefit or privacy.

-Notwithstanding the above, using this IS does not constitute consent to PM, LE, or CI investigative searching or monitoring of the content of privileged communications, or work product, related to personal representation or services by attorneys, psychotherapists, or clergy, and their assistants. Such communications and work product are private and confidential. See User Agreement for details.

Enter YES to accept or NO to decline

Type in "yes" and press "Enter"

# PERnet Logon Screen

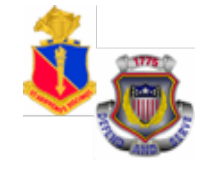

| Import       Import         Model & Vew Group Tool Help       Import         PPPPPPPPP       EEEEEEEEEE RRRRRRRR         PPP PPPPPPP       EEEEEEEEEE RRRRRRRR         PPP PPPPPPP       EEEEEEEEE RRRRRRRR         PPPPPPPPP       EEEEEEEE RRRRRRRR         PPP PPPPPPP       EEEEEEE RRR RRR         PPP EEE RRR RRR       nnn nnn eee eee ttt         PPP EEE RRR RRR nnn nnn eee eee ttt         PPP EEEEEEE RRR RRR nnn nnn eee ettt         PPP EEEEEEEE RRR RRR nnn nnn eee ettt         PPP EEEEEEEE RRR RRR nnn nnn eeee ettt         PPP EEEEEEEE RRR RRR nnn nnn eeee eee ttt         PPP EEEEEEEE RRR RRR nnn nnn eeeeeeee ttt         PPP EEEEEEEE RRR RRR nnn nnn eeeeeeee ttt         /K or LOGOFF to EXIT         This network of computers is protected by a security system.         Criminal law prohibits unauthorized use. Violators will be prosecuted.         ** USER-ID: <b>TR#####</b> PASSWORD <b>#########</b> 09:08:54 *         * NEW PASSWORD:       04/27/06 *         * ACCOUNT:       ALTCO719 *         * TRANSFER:       3279-2A *         *       SMRTAL9A * |                       |                             |         |            |                |         |              |            |       |
|----------------------------------------------------------------------------------------------------|-----------------------|-----------------------------|---------|------------|----------------|---------|--------------|------------|-------|
| PPPPPPPP EEEEEEEE RRRRRRRR<br>PPPPPPPP EEEEEEEE RRRRRRRR<br>PPP PPP EEE RRR RR RR ttttttttt<br>PPPPPPPPP EEEEEEE RRRRRRRR nnn nnn eee eee ttt<br>PPP EEE RRR RRR nnn nn eee eee ttt<br>PPP EEE RRR RRR nnn nnn eee ett<br>PPP EEEEEEE RRR RRR nnn nnn eee ttt<br>PPP EEEEEEE RRR RRR nnn nnn eee ttt<br>PPP EEEEEEE RRR RRR nnn nnn eee ett<br>PPP EEEEEEEE RRR RRR nnn nn eee ett<br>PPP EEEEEEEE RRR RRR nnn nn eee ett<br>PPP EEEEEEEE RRR RR nnn nn eee eee ttt<br>PPP EEEEEEEE RRR RR nnn nn eee eee ttt<br>PPP EEEEEEEE RRR RRR nnn eee eee ttt<br>PPP EEEEEEEE RRR RRR nnn eee eee ttt<br>PPP EEEEEEEE RRR RRR nnn eee eee ttt<br>PPP EEEEEEEE RRR RRR nnn eee eee ttt<br>PPP EEEEEEEEE RRR RRR nnn eee eee ttt<br>VK or LOGOFF to EXIT<br>This network of computers is protected by a security system.<br>Criminal law prohibits unauthorized use. Violators will be prosecuted.<br>************************************                                                                                                    | PERNET                | ntione Tools Help           |         |            |                |         |              |            |       |
| PPPPPPPP EEEEEEEE RRRRRRRR ttt<br>PPP PPP EEE RRR RRR RRR tttttttt<br>PPP PPP EEE RRR RRR RRR ttttttttt<br>PPPPPPPPP EEEEEEE RRRRRRRR nnn nnn eee eee ttt<br>PPP EEE RRR RRR nnn nnn eee eee ttt<br>PPP EEEEEEE RRR RRR nnn nnn eee ttt<br>PPP EEEEEEE RRR RRR nnn nnn eee ttt<br>PPP EEEEEEE RRR RRR nnn nnn eeeettt<br>PPP EEEEEEE RRR RRR nnn nnn eeeeeee ttt<br>PPP EEEEEEEE RRR RRR nnn nnn eeeettt<br>PPP EEEEEEEE RRR RRR nnn nnn eeeeeeee ttt<br>PPP EEEEEEEE RRR RRR nnn nnn eeeettt<br>PPP EEEEEEEE RRR RRR nnn nnn eeeeeeee ttt<br>PPP EEEEEEEE RRR RRR nnn nnn eeeettt<br>PPP EEEEEEEE RRR RRR nnn nnn eeeettt<br>PPP EEEEEEEE RRR RRR nnn nnn eeeettt<br>VK or LOGOFF to EXIT<br>This network of computers is protected by a security system.<br>Criminal law prohibits unauthorized use. Violators will be prosecuted.<br>* USER-ID: TR##### PASSWORD######### 09:08:54 *<br>* NEW PASSWORD: 04/27/06 *<br>ACCOUNT: ALTCOT19 *<br>* TRANSFER: 3279-2A *<br>* SMRTAL9A *                                                                                                    | io Xo   I-, 🖬 🖨   🔏 📓 | ) X 🖻 🛍     🕍   🛆   🔳 🗞     | ☆ ⊊ →   | 1 12 13 KO |                |         |              |            |       |
| PPPPPPPPP EEEEEEEE RRRRRRRRRtttPPPPPP EEERRRtttttttttPPPPPPPPP EEEEEEERRRRRRRRnnnnnnneeeeeeetttPPPEEERRR RRRnnnnnneeeeeeetttPPPEEEEEEEE RRRRRRnnnnnneeeeeeeetttPPPEEEEEEEEE RRRRRRnnnnnneeeeeeeetttPPPEEEEEEEEE RRRRRRnnnnnneeeeeeeetttPPPEEEEEEEEE RRRRRRnnnnnneeeeeeeetttPPPEEEEEEEEE RRRRRRnnnnnneeeeeeeetttPPPEEEEEEEEE RRRRRRnnnnnneeeeeeeetttPPPEEEEEEEEE RRRRRRnnnnnneeeeeeeetttPPPEEEEEEEEE RRRRRRnnnnnneeeeeeeetttPPPEEEEEEEEE RRRRRRnnnnnneeeeeeeetttPPPEEEEEEEEE RRRRRRnnnnnneeeeeeeetttPPPEEEEEEEEE RRRRRRnnnnnneeeeeeeettt*USER-ID:TR#####PASSWORD!####################################                                                                                                    | PE                    | PPPPPPP EEEE                | EEEEEE  | RRRRR      | RRR            |         |              |            |       |
| PPPPPPEEERRRtttttttttPPPPPPPPPEEEEEEERRRRRRRRnnnnnnneeeeeeetttPPPEEERRR RRRnnnnnneeeeeeeetttPPPEEEEEEEEERRRRRRnnnnnneeeeeeeePPPEEEEEEEEERRRRRRnnnnnneeeeeeeePPPEEEEEEEEERRRRRRnnnnnneeeeeeeePPPEEEEEEEEERRRRRRnnnnnneeeeeeeePPPEEEEEEEEERRRRRRnnnnnneeeeeeeeCriminal law prohibits unauthorized use.Violators will be prosecuted.///////////////////////////////                                                                                                    | PPF                   | PPPPPPP EEEEE               | EEEEE   | RRRRRR     | RRR            |         |              | t          | tt    |
| PPPPPPPPP EEEEEE RRRRRRRR nnnn nnn eeeeeee ttt<br>PPP EEE RRR RRR nnn nnn eee eee ttt<br>PPP EEE RRR RRR nnn nnn eeee ttt<br>PPP EEEEEEEE RRR RRR nnn nnn eeeeeeee ttt<br>PPP EEEEEEEE RRR RRR nnn nnn eeeeeeee ttt<br>/K or LOGOFF to EXIT<br>This network of computers is protected by a security system.<br>Criminal law prohibits unauthorized use. Violators will be prosecuted.<br>* USER-ID: TR###### PASSWORD!########## 09:08:54 *<br>* NEW PASSWORD: 04/27/06 *<br>* ACCOUNT: ALTCO719 *<br>* TRANSFER: 3279-2A *<br>* SMRTAL9A *                                                                                                    | PPP                   | PPP EEE                     | F       | RR RI      | RR             |         |              | tttttt     | ttttt |
| PPPPPPPPPEEEE EEEE RRR RRR RRR nnn nnn eee eee tttPPPEEE RRR RRR nnn nnn eeee tttPPPEEEEEEEEE RRR RRR nnn nnn eee tttPPPEEEEEEEEE RRR RRR nnn nnn eeeeeeee tttPPPEEEEEEEE RRR RRR nnn nnn eeeeeeee tttCriminal law prohibits unauthorized use. Violators will be prosecuted.*USER-ID: TR##### PASSWORD####################################                                                                                                    | PPPPF                 | PPPPP EEEEEE                | RF      | RRRRRRR    | R nn           | nnnnn   | eeeeee       | e ttt      |       |
| PPPEEERRR RRRnnnnnneeeeeeeetttPPPEEEEEEEEEE RRRRRRRRRnnnnnneeeeeeeetttPPPEEEEEEEEEE RRRRRRnnnnnneeeeeeeettt/K or LOGOFF to EXITThis network of computers is protected by a security system.Criminal law prohibits unauthorized use.Violators will be prosecuted.*USER-ID: TR##### PASSWORD########09:08:54**NEW PASSWORD:04/27/06**ACCOUNT:3279-2A**TRANSFER:3279-2A**TRANSFER:3279-2A**TRANSFER:3279-2A*                                                                                                    | PPPPPF                | PPPP EEEEEE                 | RRF     | RRRRRRR    | nnn            | nnn     | eee eee      | e ttt      |       |
| PPP EEEEEEEE RRR RR RR nnn nnn eee ttt<br>PPP EEEEEEEE RRR RR RR nnn nnn eeee ttt<br>/K or LOGOFF to EXIT<br>This network of computers is protected by a security system.<br>Criminal law prohibits unauthorized use. Violators will be prosecuted.<br>* USER-ID: TR##### PASSWORD####################################                                                                                                    | PPP                   | EEE                         | RRR     | RRR        | nnn            | nnn     | eeeeeeee     | ttt        |       |
| PPP EEEEEEEE RRR RR RR nnn nnn eeeeeeee ttt<br>/K or LOGOFF to EXIT<br>This network of computers is protected by a security system.<br>Criminal law prohibits unauthorized use. Violators will be prosecuted.<br>************************************                                                                                                    | PPP                   | EEEEEEEEE                   | RRR     | RRR        | nnn            | nnn     | eee          | ttt        |       |
| /K or LOGOFF to EXIT<br>This network of computers is protected by a security system.<br>Criminal law prohibits unauthorized use. Violators will be prosecuted.<br>* USER-ID: TR##### PASSWORD######## 09:08:54 *<br>NEW PASSWORD: 04/27/06 *<br>ACCOUNT: ALTCO719 *<br>TRANSFER: 3279-2A *<br>SMRTAL9A *                                                                                                    | PPP                   | EEEEEEEEE                   | RRR     | RRR        | nnn            | nnn     | eeeeeee      | ttt        |       |
| /K or LOGOFF to EXITThis network of computers is protected by a security system.Criminal law prohibits unauthorized use. Violators will be prosecuted.***********************************                                                                                                    |                       |                             |         |            |                |         |              |            |       |
| This network of computers is protected by a security system.<br>Criminal law prohibits unauthorized use. Violators will be prosecuted.<br>************************************                                                                                                    |                       |                             |         |            |                |         | /K or LOGOFI | f to EXI'l |       |
| This network of computers is protected by a security system.Criminal law prohibits unauthorized use.Violators will be prosecuted.***********************************                                                                                                    | E I                   |                             |         |            |                |         |              |            |       |
| Criminal law prohibits unauthorized use.       Violators will be prosecuted.         ************************************                                                                                                    | Th.                   | ils network of              | compute | ers is pi  | rotected       | byas    | ecurity syst | cem.       |       |
| * USER-ID: <b>TR#####</b> PASSWORD <b>####################################</b>                                                                                                    | Crimina               | il law pronibit             | s unaut | norizea    | use. v         | lolator | s will be pi | rosecutec  | •     |
| *       USER-1D:       INEW PASSWORD:       09:08:54       *         *       NEW PASSWORD:       04/27/06       *         *       ACCOUNT:       ALTC0719       *         *       TRANSFER:       3279-2A       *         *       SMRTAL9A       *                                                                                                    |                       |                             | *****   |            |                | *****   |              | · · · · ·  |       |
| *       NEW PASSWORD:       04/27/06       *         *       ACCOUNT:       ALTC0719       *         *       TRANSFER:       3279-2A       *         *       SMRTAL9A       *         ************************************                                                                                                    | * USE                 | GR-1D: <b>K</b> # <u></u> # | # # #   | PASSW      | JKD <b>: F</b> | ###     | ### 0!       | 9:08:54    | *     |
| *       ACCOUNT:       ALTC0719 *         *       TRANSFER:       3279-2A *         *       SMRTAL9A *         ************************************                                                                                                    | * NEW                 | V PASSWORD:                 |         |            |                |         | () <i>i</i>  | 4/27/06    | *     |
| *       TRANSFER:       3279-2A       *         *       SMRTAL9A       *         ************************************                                                                                                    | * ACC                 | COUNT:                      |         |            |                |         | Al           | LTC0719    | *     |
| * SMRTAL9A * *********************************                                                                                                    | * TRA                 | ANSFER:                     |         |            |                |         | 32           | 279-2A     | *     |
| **************************************                                                                                                    | *                     |                             |         |            |                |         | SI           | ARTAL9A    | *     |
|                                                                                                    | ******                | ****                        | ******  | ** TPX S   | 5.1 ****       | ******  | ******       | *******    | ****  |

Suspended users must contact their local IASO. IASO/S1 must send email to PERnetVerify@hoffman.army.mil. Please include user's PERnet Id and Name.

- The PERnet logon screen will appear.
- PERnet IP address must be correct.
- Must obtain a PERnet and EDAS Logon user account
- Logon using the AL number provided by the unit HURS manager. For first time users, the PERnet password has been changed to be the same as the PERnet ID with a "\$" as the eighth character. The system will state that the password has expired and request that a new password be created. The password must meet the password standards. CREATE PASSWORD.

# PERnet Logon Screen

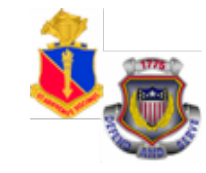

| ernet1.hoffman.army.mil    |                     |             |                |          |          |                   |            |                 | _ [8] ×         |
|----------------------------|---------------------|-------------|----------------|----------|----------|-------------------|------------|-----------------|-----------------|
| QWS3270 Edit View Options  | Tools Help          |             |                |          |          |                   |            |                 |                 |
| 55 Sto   🗉 🖬 🎒 🚳 🔞         | X 🖻 🖬     🕍   🚹   🗉 | I 🗞 🖾 I 🗸   | ⊣ ⊊⊒ →   ¦1 ¦2 | 3 N      |          |                   |            |                 |                 |
| PPI                        | PPPPPPP EEEE        | EEEEE       | RRRRRR         | RR       |          |                   |            |                 |                 |
| PPPI                       | PPPPPPP EEEEE       | EEEEE       | RRRRRRR        | RR       |          |                   |            | tt              | t               |
| PPP                        | PPP EEE             |             | RRR RI         | RR       |          |                   |            | tttttt          | tttt            |
| PPPPPI                     | PPPP EEEEEE         | R           | RRRRRRR        | ۲ nn     | nnnnnn   | eee               | eeeee      | ttt             |                 |
| PPPPPPI                    | PPPP EEEEEEE        | RR          | RRRRRRRR       | nnn      | nnn      | eee               | eee        | ttt             |                 |
| PPP                        | EEE                 | RRR         | RRR            | nnn      | nnn      | eeeeee            | eee        | ttt             |                 |
| PPP                        | EEEEEEEEE           | RRR         | RRR            | nnn      | nnn      | eee               |            | ttt             |                 |
| PPP                        | EEEEEEEEE           | RRR         | RRR            | nnn      | nnn      | eeeeee            | ee         | ttt             |                 |
|                            |                     |             |                |          |          |                   |            |                 |                 |
|                            |                     |             |                |          |          | /Kor LO           | )GOFF      | to EXIT         |                 |
|                            |                     |             |                |          |          |                   |            |                 |                 |
| ሞከተ                        | s network of        | comput      | ers is ni      | notected | l by a s | ecurity           | syste      | m.              |                 |
| Criminal                   | law prohibit        | s ແກລນ      | thorized       | use V    | iolator  | s will r          | ne nro     | secuted         |                 |
| *********                  |                     | o dilata    | ********       | ******   | ******   | *******           | *****      | *******         | ***             |
| * USFI                     | а-тр.               |             | P. SSM         | יתפו     |          |                   | 10.        | 22.05           | *               |
| * NEW                      |                     |             |                | JILD.    | —        |                   | <br>/      | 22.03<br>11/06  | *               |
|                            |                     |             |                |          |          |                   | עדע<br>אדת |                 | *               |
|                            | JONI:               |             |                |          |          |                   |            | 0 23            |                 |
| ° I KAI<br>≁               | SILK.               |             |                |          |          |                   | 327<br>OMT |                 | ب<br>د          |
|                            |                     |             |                | - 1      |          |                   | SMF        | СТАЦ ЭА         |                 |
| *******                    | ******              | * * * * * * | *** IPX 5      | • I **** | ******   | * * * * * * * * * | *****      | *******         | ***             |
|                            |                     |             |                |          |          |                   |            |                 |                 |
|                            |                     |             |                |          |          |                   |            |                 |                 |
|                            |                     |             |                |          |          |                   |            |                 |                 |
|                            |                     |             |                |          |          |                   |            |                 |                 |
| Connected to 143.134.56.40 | port 9943           |             |                |          |          | 15/52             | NUM        | 10:21:58 IBM-32 | 78-2 - ALTC0990 |

The system will now prompt you to create a new password according to the password standards on the next slide.

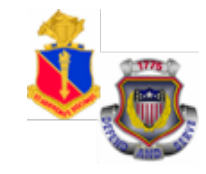

- All passwords must be 8-12 characters in length
- $\checkmark$  May not have repeating characters
- May not have vowels
- ✓ Is case sensitive and must have at least 2 alpha characters, 2 numeric characters, and 2 special characters of your choice, as long as they follow these rules (Note: In the field the ! and @ characters can't be next to each other nor can # and \$ or % and ^ etc, etc.)
- $\checkmark$  All passwords are valid for a maximum of 90 days
- A history of 4 passwords will be kept

## **DoD Security Screen**

\_ 🗆 X

Help

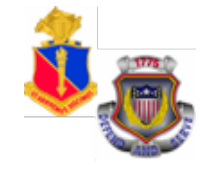

# Winsock 3270 Telnet - 143.134.56.40 Connect Close Exit Edit Print Screen Setup

This is a DOD computer system. Before processing classified information, check the security accredidation level of this system. Do not process, store, or transmit information classified above the accredidation level of this system. This computer system, including all related equipment, networks, and network devices (includes internet access) are provided only for authorized U. S. Government use. DOD computer systems may be monitored for all lawful purposes, including to ensure their use is authorized, for management of the system, to facilitate protection against unauthorized access, and to verify security procedures, survivability, and operational security. Monitoring includes, but is not limited to, active attacks by authorized DOD entities to test or verify the security of this system. During monitoring, information may be examined, recorded, copied, and used for authorized purposes. All information, including personal information, placed on or sent over this system may be monitored. Use of this DOD computer system, authorized or unauthorized, constitutes consent to monitoring. Unauthorized use of this DOD computer system may subject you to criminal prosecution. Evidence of unauthorized use collected during monitoring may be used for administrative, criminal, or other adverse action. Use of this system constitutes consent to monitoring for all lawful purposes.

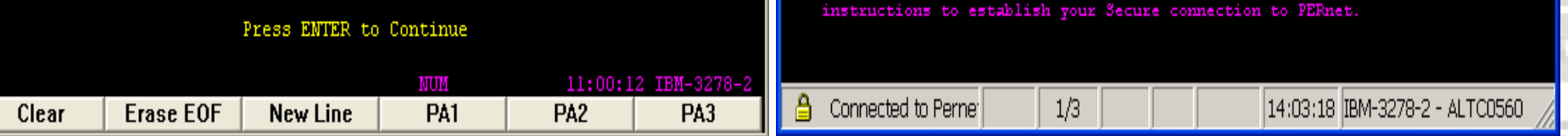

Read and pay close attention to messages posted by EPMD HRC. Once messages are read, press ENTER to continue.

| PERN    | ET    |      |         |       |      |       |       |     |              | ļ        |     | X   |
|---------|-------|------|---------|-------|------|-------|-------|-----|--------------|----------|-----|-----|
| QWS3270 | Edit  | View | Options | Tools | Help |       |       |     |              |          |     |     |
| So Xo E | ) 🖬 é | 3 🖁  | S   8   | ħ ()  |      | ¥ 🛕 🗖 | ) 🗞 🚮 | ÷ ¢ | <b>-</b> - + | P<br>8 1 | P 2 | P 3 |

#### ATTENTION ALL PERNET USERS

QW33270 Secure is available for download and installation. All PEFnet users are now required to access the system using this new software. Previous editions of QW33270 will not function with the new requirement for using secure telnet protocol. You will need to make sure that your network or firewall administrator opens port 9943 on your network to support Secure Telnet to the PEFnet system.

QW33270 Secure may be downloaded and installed from the https://www.hrc.army.mil website by clicking MY RECORD PORTAL, entering your ARO userid and password, and selecting PERNET/AORS under Self Service Applications. You will need to follow the directions completely to establish your Secure connection to PERnet.

If you encounter difficulties with the installation, please contact the Human Resources Command Central Call Center at COM: 703-325-0303 or DSN: 221-0303. NOTE: If you are located within the Hoffman I & II complex or you telnet directly to the Pentagon mainframe systems, then the QW33270 Secure client is most likely already loaded on your PC. In this case, you will only need to print the configuration instructions to establish your Secure connection to PERnet.

# EDAS Log-in Screen

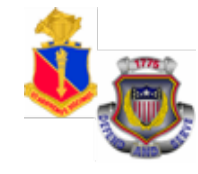

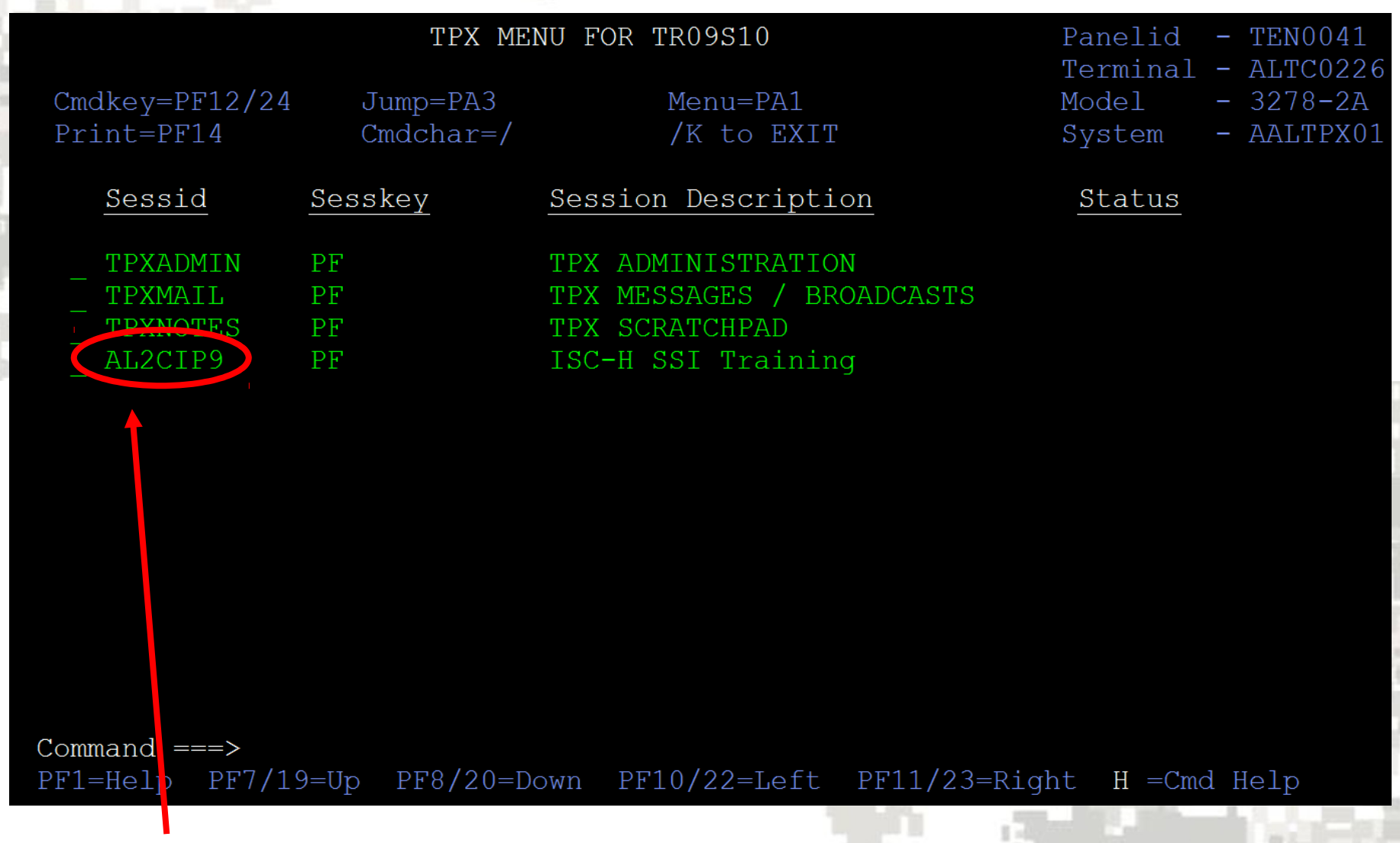

#### Move cursor to AL2CIP9 by clicking on the dash to the left and press "Enter" to continue

EDAS Log-in Screen

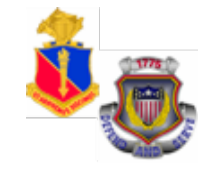

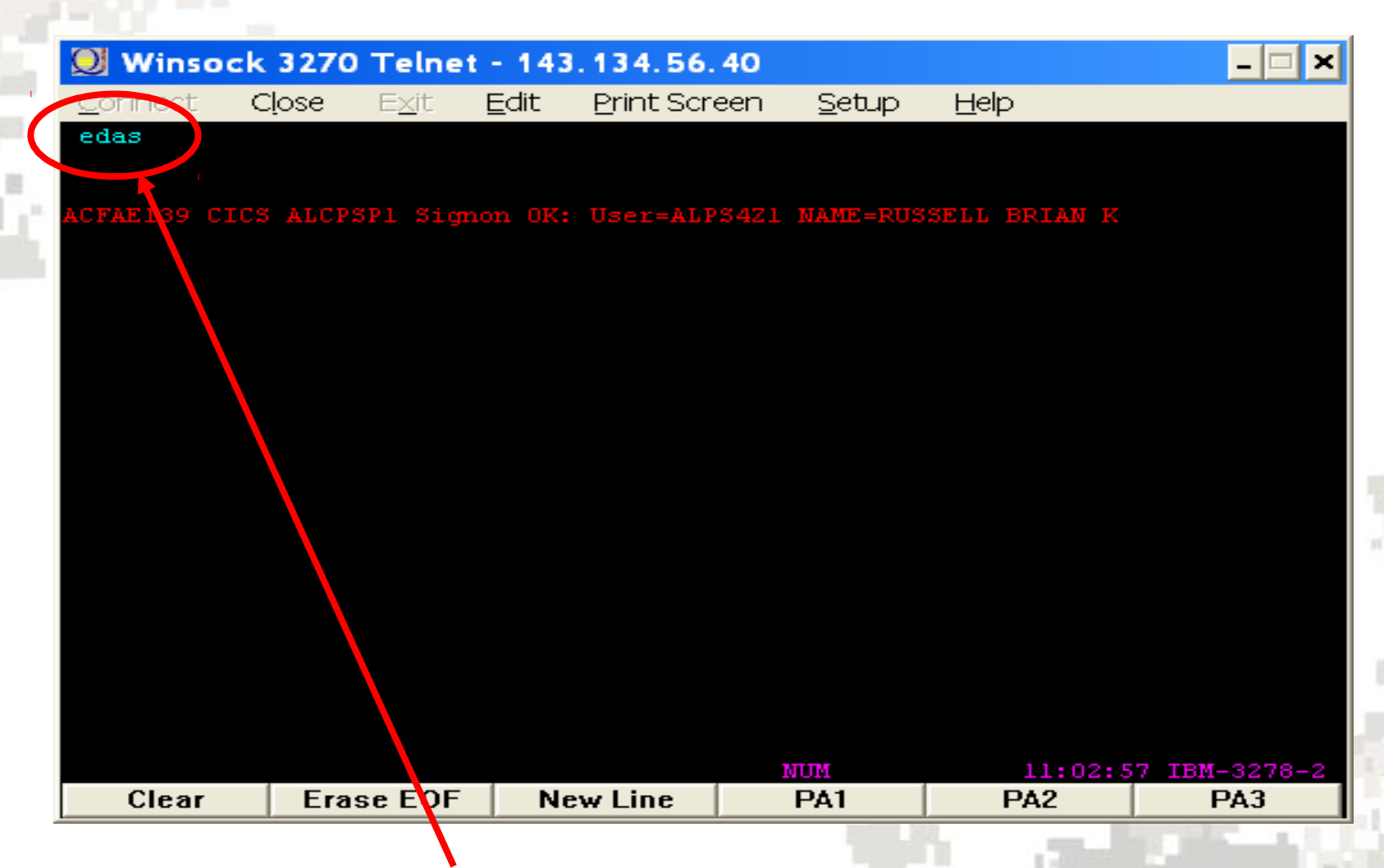

Type "edas" as shown above and press "Enter" to continue.

## **EDAS User ID Log-in**

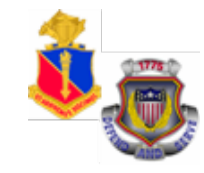

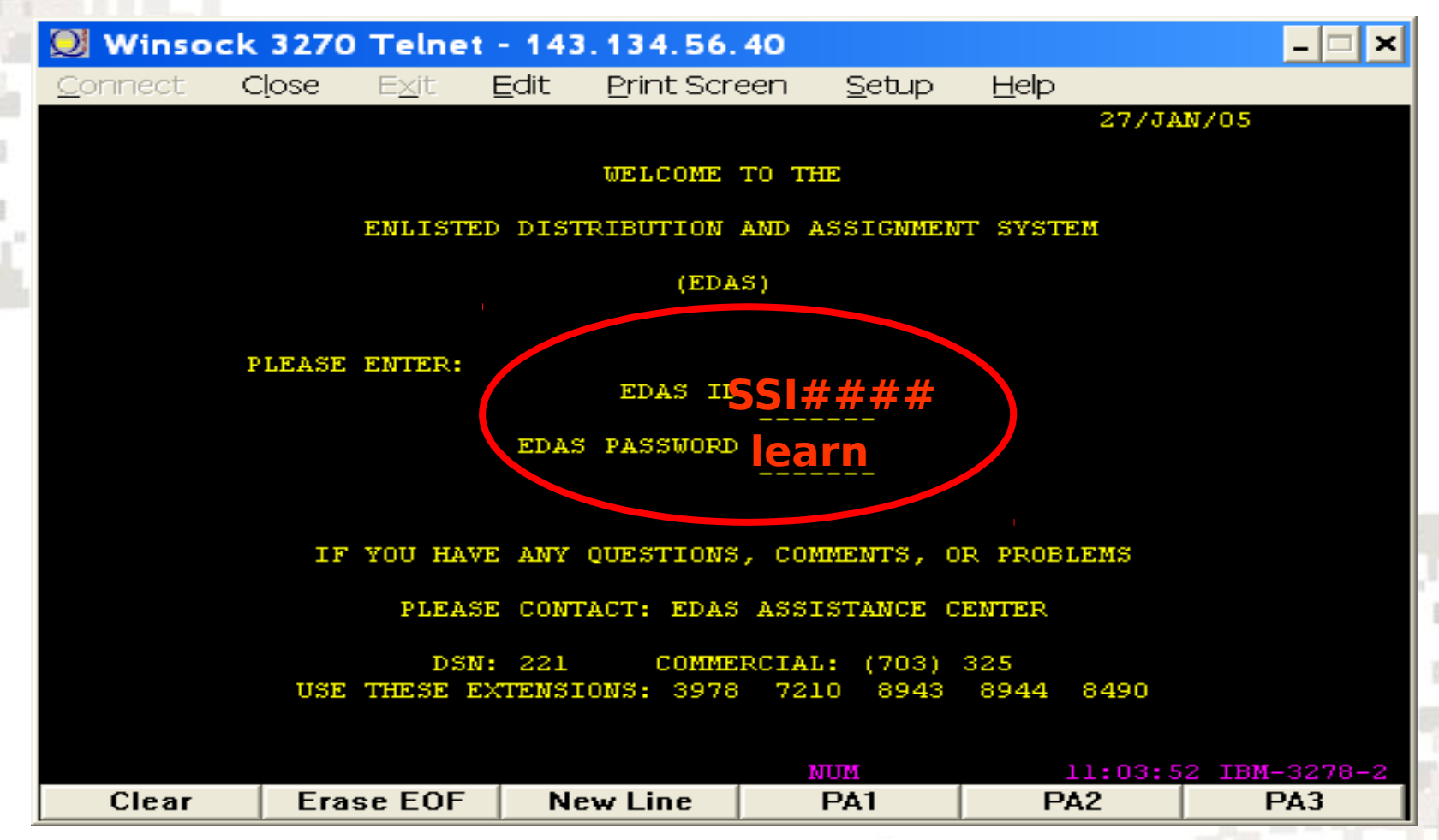

Enter SSI EDAS ID - SSI#### (your field ID will be 3 initials and 4 numbers, i.e. BKR4167) and initial EDAS PASSWORD (edas/learn) and press Enter. (Characters will not appear as they are typed)

# **EDAS Functions Screen**

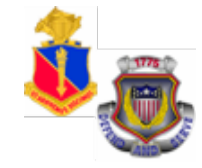

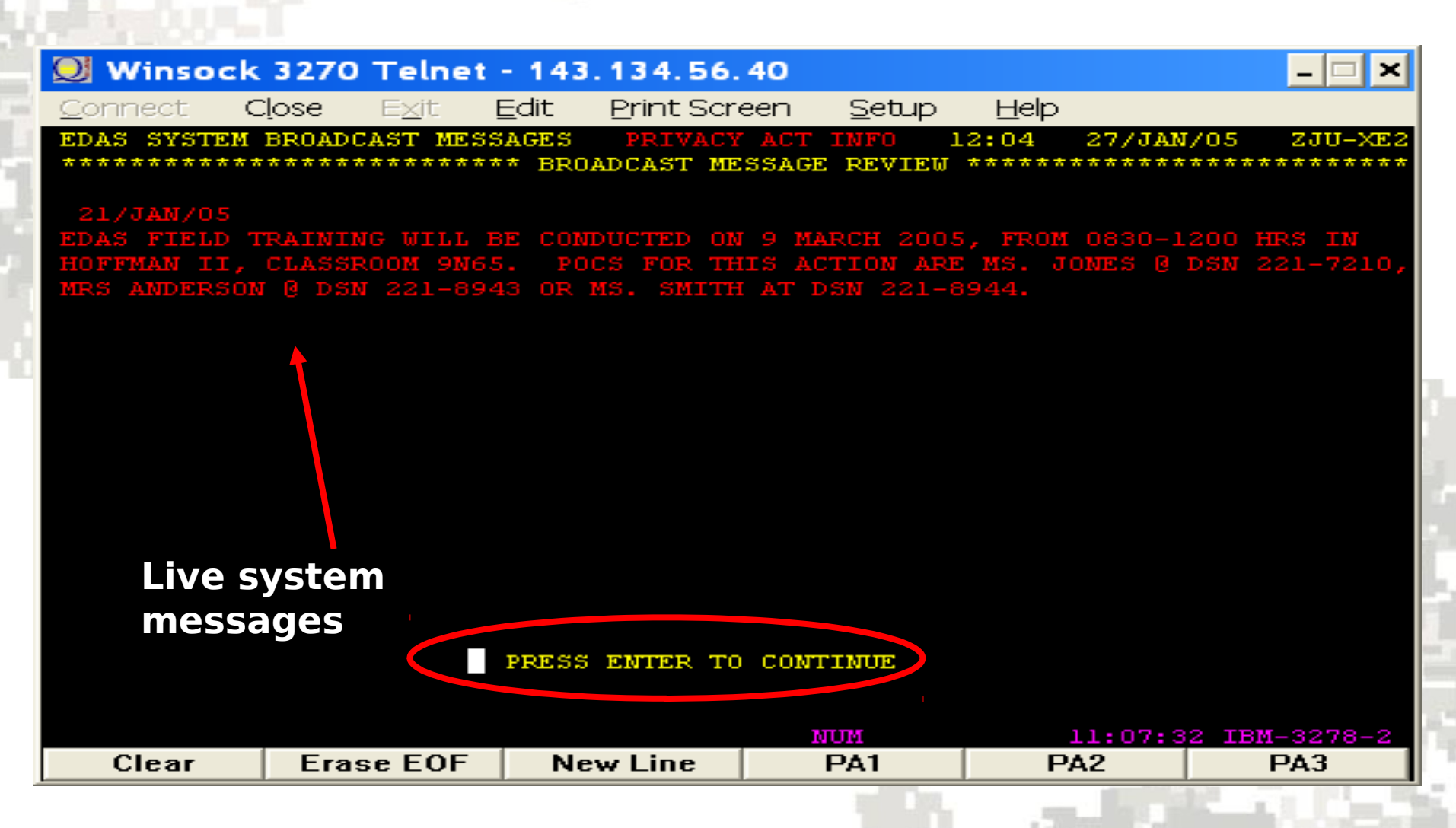

After viewing live system messages, press "Enter" to continue

## **EDAS Functions Screen**

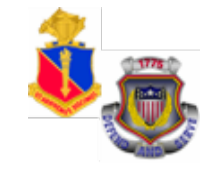

| PERNET                                             |                                                                                                    |
|----------------------------------------------------|----------------------------------------------------------------------------------------------------|
|                                                    |                                                                                                    |
| EDAS MAIN MENU UNCLASSIFIED                        | 14:55 01/APR/06 ZJU-X10                                                                                         |
| **************************************             | ***********************                                                                                         |
| LDAS MAIN MENO                                     |                                                                                                    |
|                                                    |                                                                                                    |
| I = UPDATE PERSONAL DATA                           |                                                                                                    |
| A = ASSIGNMENT' SUBSYSTEM                          |                                                                                                    |
| D = SUPPORT TOOLS SUBSYSTEM                        |                                                                                                    |
| F = FIELD USERS SUBSYSTEM                          |                                                                                                    |
| H = HELP SUBSYSTEM                                 |                                                                                                    |
| L = LINGUIST SUBSYSTEM                             |                                                                                                    |
| M = MANAGEMENT INFORMATION SYSTEM                  |                                                                                                    |
| O = ORGANIZATION SUBSYSTEM                         |                                                                                                    |
| P = PERSONNEL SUBSYSTEM                            |                                                                                                    |
| D - DEOULSTTION SUBSVETEM                          |                                                                                                    |
| X = NO THE FOUND                                   |                                                                                                    |
| Z - NO IIILE FOUND                                 |                                                                                                    |
| X = EXIT EDAS                                      |                                                                                                    |
|                                                    |                                                                                                    |
|                                                    |                                                                                                    |
|                                                    |                                                                                                    |
|                                                    |                                                                                                    |
|                                                    |                                                                                                    |
|                                                    |                                                                                                    |
| ENTER OPTION DESTRED                               | WHERE NEXT -                                                                                                    |
| DDESS ENTED TO CONTINUE E1 FOD HEID OD E10 TO EXIT |                                                                                                    |
| NO BOODCAST MERCACES                               |                                                                                                    |
|                                                    |                                                                                                    |
| Connected to Pernet1.hoπman.army.mill port 9943    | 22/3 15:03:29 IBM-3278-2 - ALTC0659                                                                             |
|                                                    |                                                                                                    |
|                                                    | the second second second second second second second second second second second second second second second se |

To change account information/password, type 1 in the "ENTER OPTION DESIRED" block and press "Enter" to continue.

# 🔓 Changing Personal Information 🕉

| Mineack 2270 Teleck 442 424 56 40                                                                      |                 |
|----------------------------------------------------------------------------------------------------|-----------------|
| Winsock 3270 Teinet - 143.134.56.40                                                                    |                 |
| <u>C</u> onnect <u>Close</u> E <u>x</u> it <u>E</u> dit <u>Print</u> Screen <u>S</u> etup <u>H</u> elp |                 |
| E1U1 USER UPDATE PRIVACY ACT INFO 12:06 27/JAN/05                                                      | ZJU-1U1         |
| **************************************                                                                 | ******          |
| EDAS ID: BKR4165 NAME: RUSSELL BRIAN K                                                                 | *******         |
|                                                                                                    |                 |
| NEW PASSWORD: 1234567 (ENTER TWICE:) 1234567                                                           |                 |
|                                                                                                    |                 |
| TITLE: Drc PHONE-DSN: 367 - 0200 PHONE-COMMERCIAL: ( 404 ) 464                                         | - 6256          |
|                                                                                                    |                 |
| AKO-ID: BRIAN.RUSSILL                                                                                  |                 |
| L-MAIL: BRIAN.ROSSELL@FORSCOM.ARMI.MIL                                                                 |                 |
| LOCATION: FORSCOM, PET BOOM NUMBER:                                                                    |                 |
| ATTN: AFAG-PPET USERID: ALPS4Z1                                                                        |                 |
| FT MCPHERSON GA 30330                                                                                  |                 |
| TASO: LANDY FLOWERS/ZJXCOON                                                                            |                 |
|                                                                                                    |                 |
| PRINTER NULL                                                                                           |                 |
| REMOTE ·                                                                                               |                 |
| MAIN:                                                                                                  |                 |
|                                                                                                    |                 |
| PRESS ENTER TO CONTINUE, F1 FOR HELP, OR F3 TO EXIT WHERE NET                                          | XT              |
|                                                                                                    |                 |
|                                                                                                    | 0-3278-2<br>DA2 |
| Clear Erase EUF New Line PAT PAZ                                                                       | РАЈ             |

 Enter new password twice. (7 characters, no special characters, NOT case sensitive). DO NOT hit Enter yet!
 Update all information listed in white letters (i.e. TITLE, PHONE-DSN, e Enter USERID: (AL number from your 49R)
 Press Enter

# **Saving Changes**

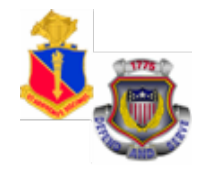

| 🔍 Winsock 3270 Telnet - 143.134.56.40 🗕 🗆 🗙                                                                                    | 🕘 Winsock 3270 Telnet - 143.134.56.40 📃 🛛 🗙                                                                                    |
|----------------------------------------------------------------------------------------------------|----------------------------------------------------------------------------------------------------|
| <u>C</u> onnect Close E <u>x</u> it <u>E</u> dit <u>Print</u> Screen <u>S</u> etup <u>H</u> elp                                | <u>Connect</u> Close Exit Edit Print Screen Setup Help                                                                         |
| E1U1 USER UPDATE     PRIVACY ACT INFO     12:19     27/JAN/05     ZJU-1U1       ************************************           | E1UI USER UPDATE PRIVACY ACT INFO 12:19 27/JAN/05 ZJU-1U1 **********************************                                   |
| NEW PASSWORD: (ENTER TWICE:)                                                                                                   | NEW PASSWORD: (ENTER TWICE:)                                                                                                   |
| TITLE: SFC PHONE-DSN: 367 - 6256 PHONE-COMMERCIAL: ( 404 ) 464 - 6256                                                          | TITLE: SFC PHONE-DSN: 367 - 6255 PHONE-COMMERCIAL: (404) 464 - 6255                                                            |
| AKO-ID: BRIAN.RUSSELL<br>E-MAIL: BRIAN.RUSSELL@FORSCOM.ARMY.MIL                                                                | AKO-ID: BRIAN.RUSSELL<br>E-MAIL: BRIAN.RUSSELL@FORSCOM.ARMY.MIL                                                                |
| LOCATION: FORSCOM, PPET ROOM NUMBER:<br>ATTN: AFAG-PPET USERID: ALPS4Z1<br>FT MCPHERSON GA 30330<br>TAS0:LANDY FLOWERS/ZJXCOON | LOCATION: FORSCOM, PPET ROOM NUMBER:<br>ATTN: AFAG-PPET USERID: ALPS421<br>FT MCPHERSON GA 30330<br>TASO:LANDY FLOWERS/2JXCOON |
| PRINTER NODE<br>LOCAL:<br>REMOTE:<br>MAIN:                                                                                     | PRINTER NODE<br>LOCAL:<br>REMOTE:<br>MAIN:                                                                                     |
| PRESS ENTER TO CONTINUE, F1 FOR MELP, OR F3 TO EXIT WHERE NEXT<br>PRESS F2 TO POST NUM 11:23:35 IBM-3278-2                     | PRESS FWTER TO CONTINUE, FI FOR MELT, OD F3 TO EXIT WHERE NEXT                                                                 |
| Clear Erase EOF New Line PA1 PA2 PA3                                                                                           | Clear Erase EOF New Line PA1 PA2 PA3                                                                                           |

Press F2 to post as prompted in the lower left part of the screen. Next screen will notify you that the RECORD WAS SUCCESSFULLY UPDATED. Press F3 to to back to the main menu.

## **Exiting EDAS**

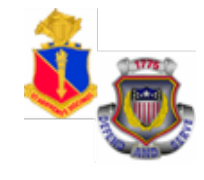

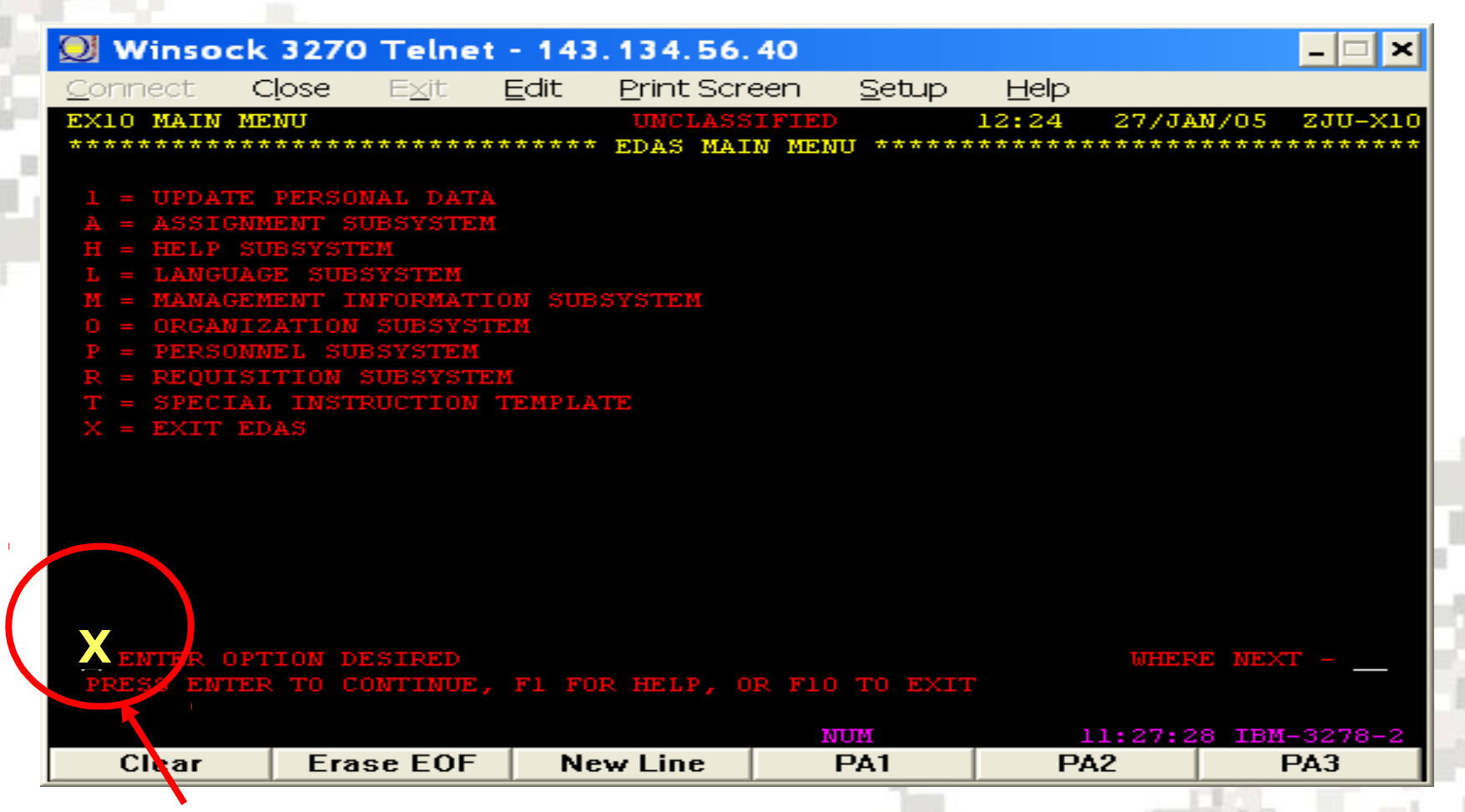

Type "X" in the ENTER OPTION DESIRED box and press Enter to exit

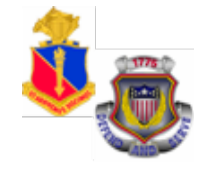

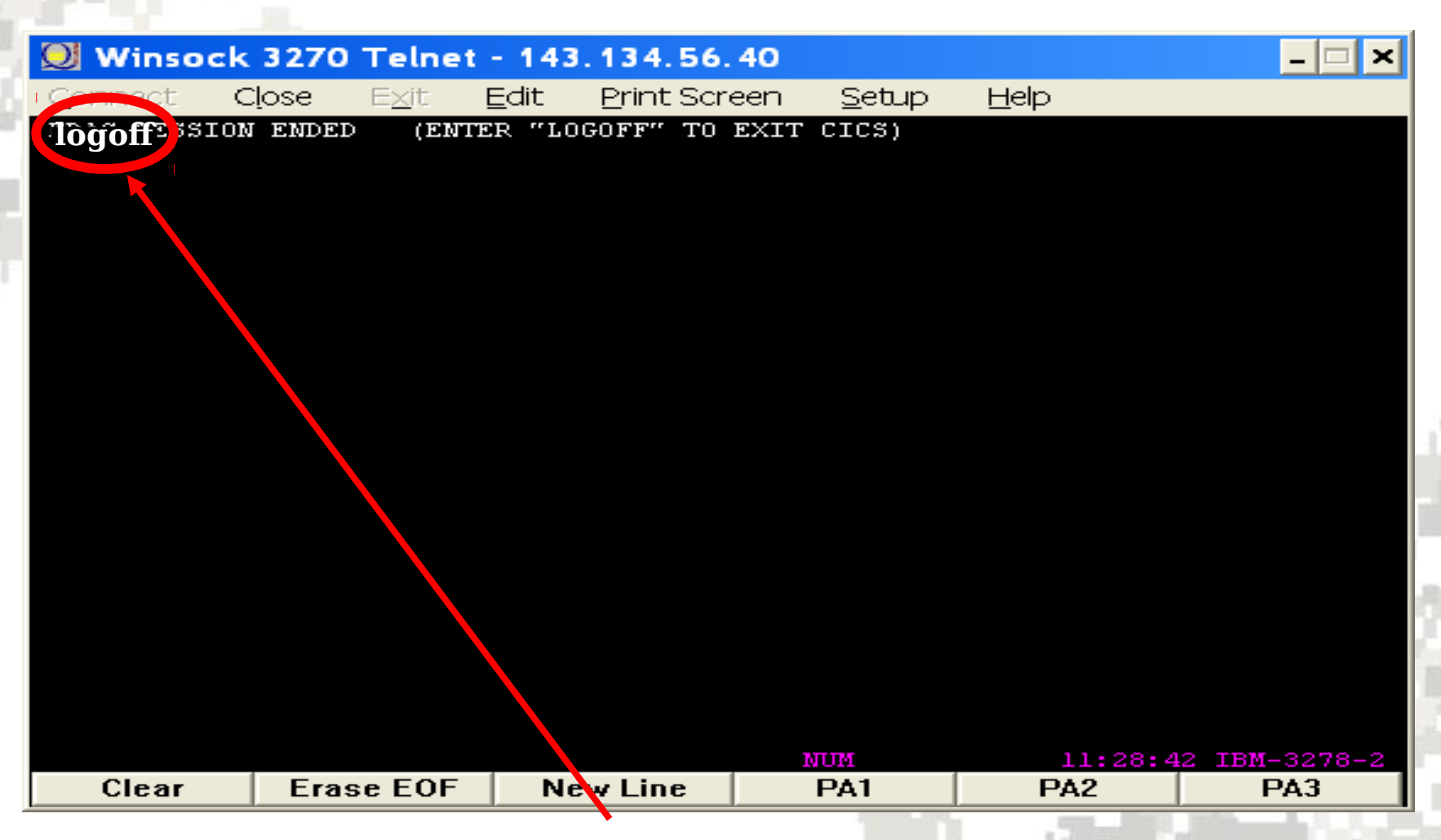

When screen appears, type "logoff" (Type directly over the existing type) and press "Enter".

## **Exiting PERNET**

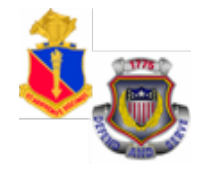

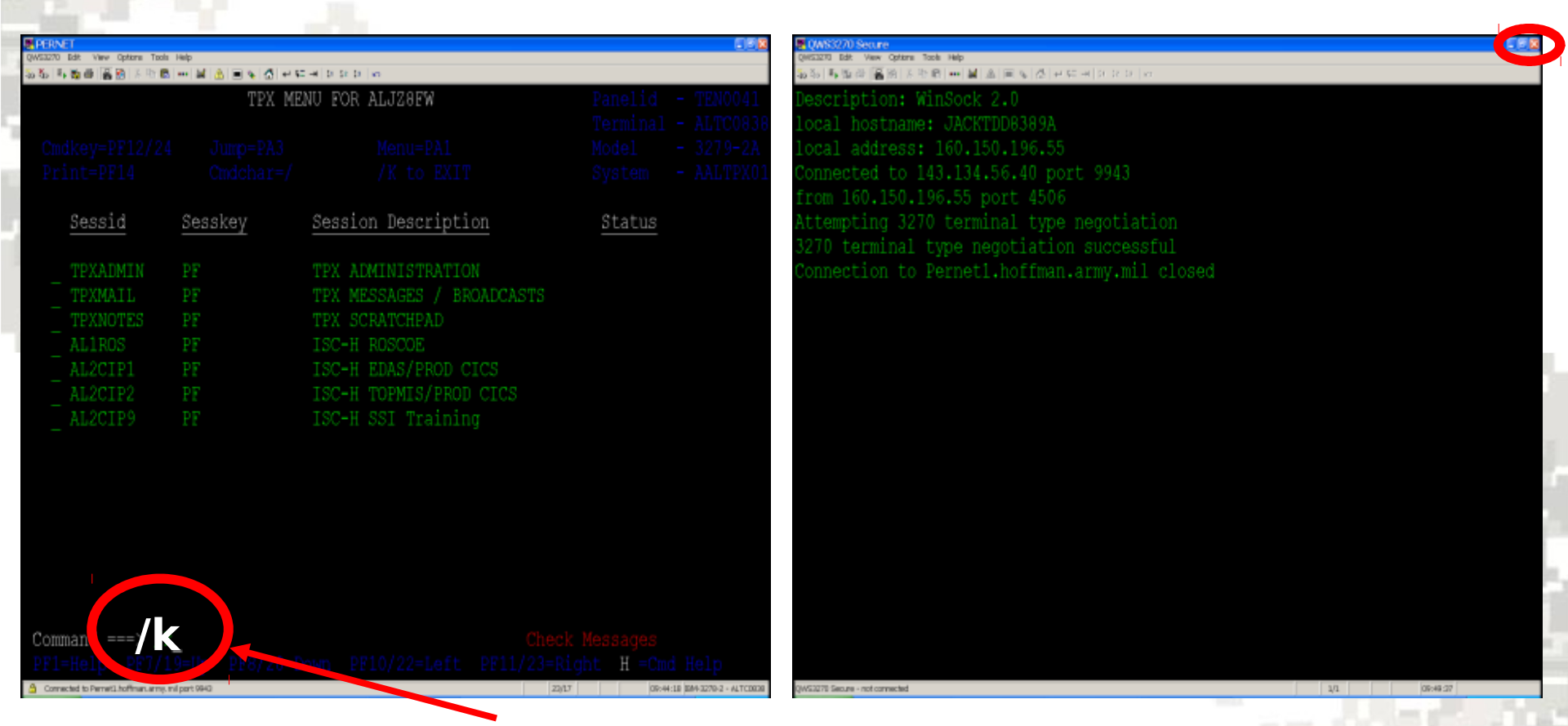

- 1. To exit PERnet, type "/k" then press Enter at the prompt.
- 2. Once you press enter, you have successfully exited PERNET;
- 3. Click on the "Program exit" to leave the program.

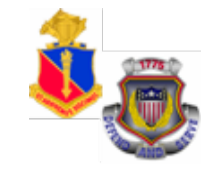

## **Check on Learning**

## Log back into PERNET and EDAS Without **LOCKING** yourself out!

# EDAS Computer Function Key

#### F1..... HELP SCREEN - DO NOT USE THIS KEY IN THE TRAINING DB

- F2..... POST
- **F3**..... PREVIOUS INPUT SCREEN IN THE PATH
- F4..... BACKUP TO THE PREVIOUS RECORD IN DISPLAY PATH
- **F5**..... TOGGLE BETWEEN DETAIL REPORT AND SHORT REPORT
- **F6**..... TOGGLE BETWEEN SHORT REPORT AND ONE-LINE REPORT
- F9..... RETURN TO EDAS MAIN MENU
- **F10**..... EXIT EDAS (NOTE: DOES NOT EXIT THE REGION. USER MUST TYPE THE WORD "LOGOFF" TO EXIT THE REGION)
- **ALT/F1**.....RETURN TO TPX (TERMINAL PROCESSING EXCHANGE) MENU WITHOUT EXITING CURRENT SYSTEM
- HOME......MOVES CURSOR TO FIRST POSITION ON THE SCREEN SHIFT/TAB.....MOVES CURSOR TO LAST POSITION ON THE SCREEN

## **EDAS Main Menu**

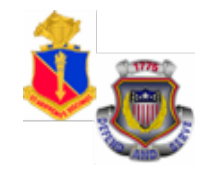

| QWS3270 Edit View Options Tools Help                                                                                                    |               |              |                     |
|----------------------------------------------------------------------------------------------------|---------------|--------------|---------------------|
| $\overset{(3)}{\longrightarrow} \overset{(3)}{\Longrightarrow} \stackrel{(3)}{\Longrightarrow} \overset{(3)}{\Longrightarrow} \overset{(3)}{\Longrightarrow} \overset{(3)}{\boxtimes} \overset{(3)}{\boxtimes} (3$ |               |              |                     |
| EDAS MAIN MENU UNCLASSIFIED 1                                                                                                    | 15:19         | 01/APR/06    | ZJU-X10             |
| **************************************                                                                                                    | * * * * * * * | ****         | ******              |
|                                                                                                    |               |              |                     |
| 1 = UPDATE PERSONAL DATA                                                                                                    |               |              |                     |
| A = ASSIGNMENT SUBSYSTEM                                                                                                    |               |              |                     |
| D = SUPPORT TOOLS SUBSYSTEM                                                                                                    |               |              |                     |
| F = FTELD USERS SUBSYSTEM                                                                                                    |               |              |                     |
| H = HELP SUBSYSTEM                                                                                                    |               |              |                     |
| I. = LINGUIST SUBSYSTEM                                                                                                    |               |              |                     |
| M = MANAGEMENT INFORMATION SYSTEM                                                                                                    |               |              |                     |
| A - ARAGEMENT INFORMATION SISTEM                                                                                                    |               |              |                     |
| D - DEDGONNEL GUDGVGTEM                                                                                                    |               |              |                     |
| P PROTITION GUDGAGMEM                                                                                                    |               |              |                     |
| R = REQUISITION SUBSISTEM                                                                                                    |               |              |                     |
| Z = NO TITLE FOUND                                                                                                    |               |              |                     |
| X = EXIT EDAS                                                                                                    |               |              |                     |
|                                                                                                    |               |              |                     |
|                                                                                                    |               |              |                     |
|                                                                                                    |               |              |                     |
|                                                                                                    |               |              |                     |
|                                                                                                    |               |              |                     |
|                                                                                                    |               |              |                     |
| ENTER OPTION DESIRED                                                                                                    |               | WHERE NEX    | т –                 |
| PRESS ENTER TO CONTINUE, F1 FOR HELP, OR F10 TO EXIT                                                                                                    |               |              |                     |
| NO BROADCAST MESSAGES                                                                                                    |               |              |                     |
| Connected to Pernet1.hoffman.army.mil port 9943                                                                                                    | 22/3          | 15:30:21 IBM | 1-3278-2 - ALTC0739 |
|                                                                                                    |               |              |                     |

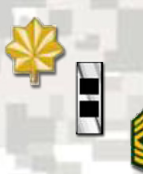

# EDAS Functions/Sub-Functions

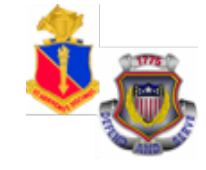

• 1 = UPDATE PERSONAL DATA

Update passwords/personal information

- A = ASSIGNMENT SUBSYSTEM
  - Q = ASSIGNMENT QUERY
  - S = ASSIGNMENT SI QUERY
- D = SUPPORT TOOLS SUBSYSTEM

ENTER CLASS NUMBER OF THE CLASS DATA TO BE RESET/CLASS NUMBER

- F = FIELD USERS SUBSYSTEM
  - F = DELETION/DEFERMENT REQUEST
  - J = DELETION/DEFERMENT REVIEW STATUS

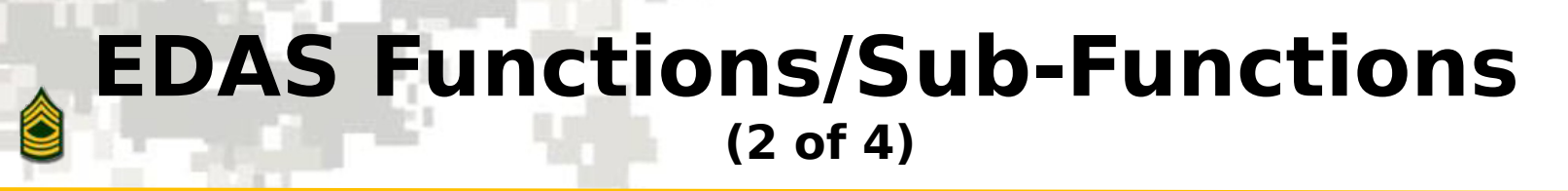

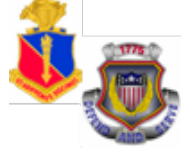

- H = HELP SUBSYSTEM
  - SEARCH DATA ELEMENT NAME/ACRONYM
  - L = LANGUAGE SUBSYSTEM
    - Q = LANGUAGE QUERY
    - S = LANGUAGE STAT QUERY
- M = MANAGEMENT INFORMATION SUBSYSTEM
  - M = STAT EMM QUERY
  - O = STAT REPORT REQUEST
  - Q = STAT QUERY
- **O = ORGANIZATION SUBSYSTEM**

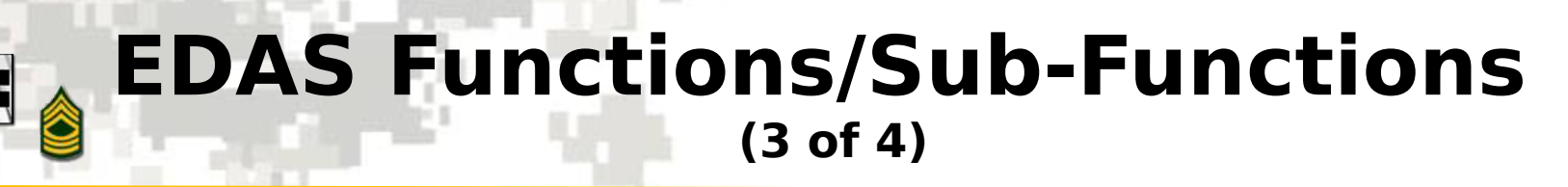

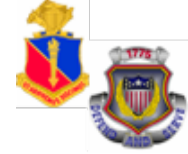

### **P** = **PERSONNEL SUBSYSTEM**

- C = COMPAT RESPONSE
- D = DEPLOYMENT QUERY
- E = EDAS SOLDIER RECORD
- M = PROMOTION UPDATE
- O = COMPAT ATTACH REQUEST
- P = PROMOTION POINTS UPDATE
- Q = PERSONNEL QUERY COMBO
- S = PERSONNEL SSN QUERY

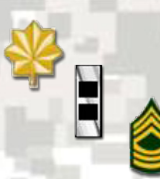

### EDAS Functions/Sub-Functions (4 of 4)

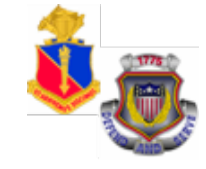

- **R** = **REQUISITION SUBSYSTEM** 
  - C = REQUISITION CREATE
  - H = REQUISITION HISTORY
  - M = REQUISITION MODIFY
  - P = REQ PERSONNEL HISTORY QUERY
  - Q = REQUISITION QUERY
  - S = SI QUERY
  - U = SI MODIFY

# **Help Subsystem-**

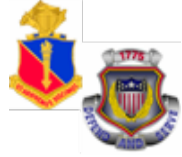

| KeyValue Search (HK) (1 of 3)                                                                                                    |    |
|----------------------------------------------------------------------------------------------------|----|
| EHK1 KEYVALUE SEARCH<br>ZJU-HK1UNCLASSIFIED10:5105/NOV/05                                                                                                    |    |
| **************************************                                                                                                    |    |
| ENTER A DATA ELEMENT, (EX. PMOSEN) AND A DATA ELEMENT VALUE (EX. 11B).<br>AS OF DATE (BLANK) = CURRENT RECORDS, "ALL" = PAST, CURRENT AND FUTURE<br>RECORDS.    |    |
| ENTER A <b>DATA ELEMENT (SNAME</b> )                                                                                                    |    |
| ENTER A <b>DATA ELEMENT VALUE (FDVAL</b> )                                                                                                    |    |
| AS OF DATE                                                                                                    |    |
| **************************************                                                                                                    |    |
| -OR- TO SEARCH FOR A KEYWORD ENTER THE DATA ELEMENT AND THE KEYWORD VALUE.<br>TO                                                                                |    |
| SEARCH FOR ALL VALUES, ENTER (\). FOR ALL VALUES WHICH BEGIN THE SAME WAY, ENTE KEYWORD FOLLOWED BY (\). FOR A VALUE ANYWHERE IN TITLE,ENCLOSE STRING WITH (*). |    |
| ENTER A DATA ELEMENT ( <b>SNAME</b> )                                                                                                    |    |
| ENTER A SEARCH STRING ( <b>KEYWORD</b> )                                                                                                    | ŝ  |
| AS OF DATE                                                                                                    | 34 |

TO CONTINUE, F1 FOR HELP, OR F3 TO EXIT

PRESS ENTER

### Help Subsystem-KeyValue Search (HK) (2 of 3)

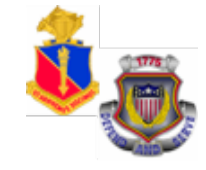

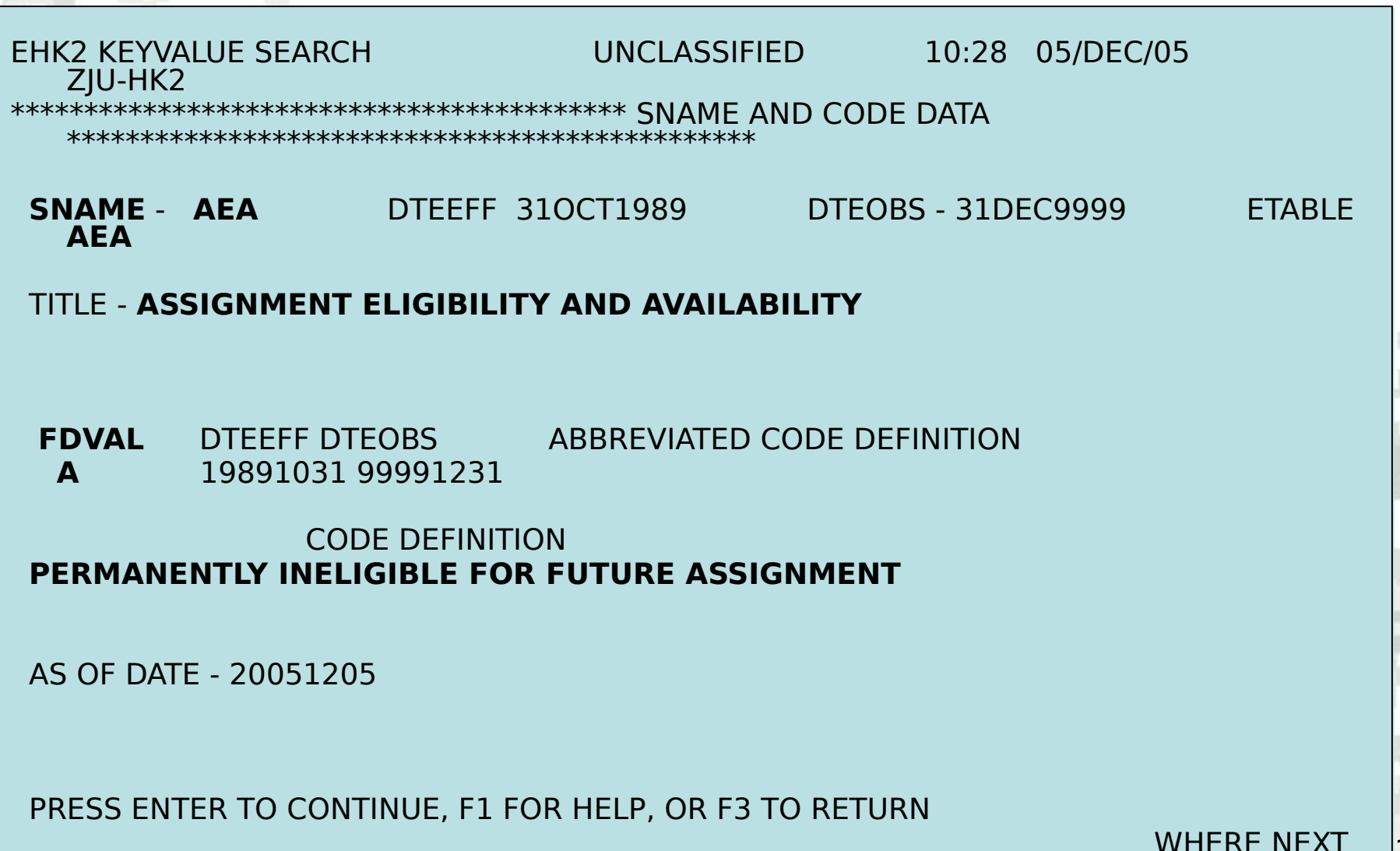

### Help Subsystem-KeyValue Search (HK) (3 of 3)

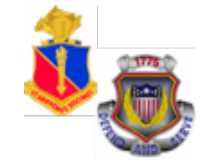

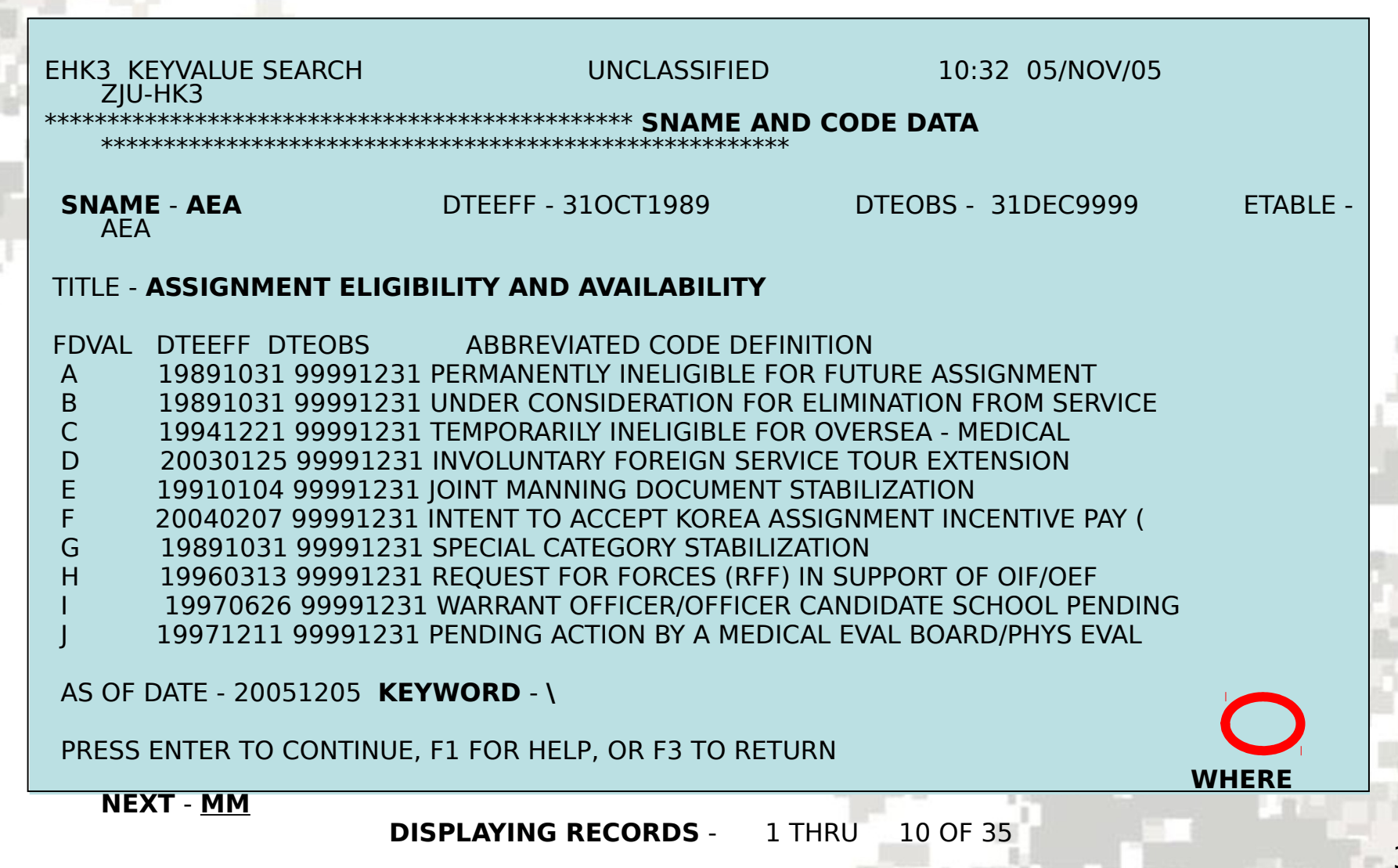

### Management Information Subsystem MOS Summary Query (MM) (1 of 2)

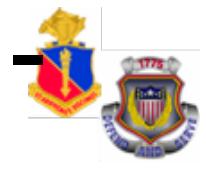

#### STAT - MOS SUMMARY QUERY (MM)

"MM" function allows the user to view Total Army Personnel Strengths and Authorizations.

EXAMPLE: Enter: PMOSEN: 42A; PLVLSN: 7; and SEX: F. Press **"Enter"** to continue.

| ET<br>D Edit View Options Tools Help                         |                                                                                                 |                                                                                           |                                                                    |
|--------------------------------------------------------------|-------------------------------------------------------------------------------------------------|-------------------------------------------------------------------------------------------|--------------------------------------------------------------------|
| s 🗟 🌢 🔯 🏦 🕹 🖗 👘 💻 🗞 🚹 🖬 🖉                                    |                                                                                                 |                                                                                           |                                                                    |
| MM1 STAT-MOS SUMMARY<br>************************************ | QUERY UNCLASSIFIED<br>****** SELECTION CRITE<br>AUTHORIZATION DATA, T<br>A, ENTER SINGLE OR MUL | 11:13 03,<br>RIA ************************<br>OTAL ARMY STRENGTH I<br>TIPLE VALUES TO SELI | /OCT/11 ZJU-MM1<br>***********************<br>DATA, AND<br>ECT THE |
| PMOSEN 42a                                                   |                                                                                                 | INDSKL                                                                                    |                                                                    |
| PLVLSN 7                                                     | SEL f                                                                                           | CTASIE                                                                                    |                                                                    |
| CTLANG                                                       | CTSQIE                                                                                          | REDCA                                                                                     | TA                                                                 |
| IF DESIRED, ENTER<br>BY ENTERING THE BF                      | ONE (1) TO FIVE (5) SO<br>EAK ORDER. USE "1" TO                                                 | RT/BREAKS OR SUBTOTA<br>"5" TO INDICATE HI                                                | AL CRITERIA<br>TO LO ORDER.                                        |
| _ PMOSEN _ I                                                 | NDSKL _ PLVLSN _                                                                                | CTSQIE _ CTASIE                                                                           | CTLANG                                                             |
| S PLEASE SELECT A<br>S. SCREEN DISPI                         | N OUTPUT DESTINATION.<br>AY F. FTP L. LOCAL                                                     |                                                                                           |                                                                    |
| 1 ENTER THE NUMBE                                            | R OF COPIES                                                                                     |                                                                                           |                                                                    |
| RESS ENTER TO CONTINU                                        | E, F1 FOR HELP, OR F3                                                                           | TO EXIT                                                                                   | WHERE NEXT                                                         |
| nnected to nemet hrc army mil nort 992                       |                                                                                                 | 9/43                                                                                      | NUM 11:12:28 IBM-3278-2-F - ALTC0226                               |

### Management Information Subsystem -MOS Summary Query (MM) (2 of 2)

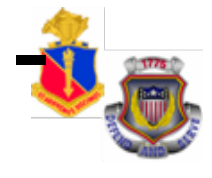

| QWS3270 Edit View Options |                 | < л I 📷 и | / <u>/ </u>    | -      | 0 💋   ABC |         |          |         |           |             |
|---------------------------|-----------------|-----------|----------------|--------|-----------|---------|----------|---------|-----------|-------------|
|                           |                 |           |                |        | STETED    |         | 09.31    | 03/00   | ጥ/11 7.   | TII-MM2     |
|                           | 22 20LUH        | 7VI ÕOI   | *******<br>2V1 |        |           | *****   | ******** | ******* | T / T T 7 | *****       |
|                           |                 | OT OTV    | F              | DEIAI  | L DAIA    |         |          |         |           |             |
| PMOSEN 42A I              | ELVESN (        | I SEA     | Ľ              |        |           |         |          |         |           |             |
| ********                  | * * * * * * * * | *****     | ******         | * SORT | DATA      | ******  | ******   | ******  | ******    | * * * * * * |
| ********                  | ******          | *****     | ******         | ****** | ******    | ******  | ******   | ******  | ******    | * * * * * * |
| TOTAL ARMY                | STRENGI         | H INCI    | LUDING :       | TTHS = | 8         | 12 PE   | RCENTAG  | E =     | 0.0       |             |
| TOTAL ARMY                | STRENGT         | 'H WITH   | HOUT TTI       | HS =   | 7         | 85 PE   | RCENTAG  | E =     | 0.0       |             |
| TOTAL ARMY                | CURRENT         | ' AUTH(   | ORTZED         | =      |           | 0       |          |         |           |             |
|                           | ooraniin        |           |                |        |           |         |          |         |           |             |
|                           | 1               | 110       | 1111           | 1112   | 1201      | 1202    | 1203     | 1204    | 1205      | 1206        |
| 1                         | AUTH            | 0         | 0              | 0      | 0         | 0       | 0        | 0       | 0         | 0           |
| ]                         | FETS            | 5         | 8              | 8      | 8         | 5       | 8        | 3       | 1         | 2           |
| l                         | MOSIN           | 0         | 0              | 0      | 0         | 0       | 0        | 0       | 0         | 0           |
| Ν                         | MOSOT           | 0         | 0              | 0      | 0         | 0       | 0        | 0       | 0         | 0           |
|                           |                 |           |                |        |           |         |          |         |           |             |
|                           | 1               | 207       | 1208           | 1209   | 1210      | 1211    | 1212     | 1301    | 1302      | 1303        |
| 1                         | AUTH            | 0         | 0              | 0      | 0         | 0       | 0        | 0       | 0         | 0           |
|                           | FETS            | 4         | 3              | 5      | 0         | 0       | 0        | 0       | 0         | 0           |
| 1                         | MOSIN           | 0         | 0              | 0      | 0         | 0       | 0        | 0       | 0         | 0           |
| 1                         | MOSOT           | 0         | 0              | 0      | 0         | 0       | 0        | 0       | 0         |             |
| PRESS ENTER               | TO CONT         | INUE,     | F1 FOR         | HELP,  | OR F3 T   | O RETUR | N        | WH      | ERE NEX   | Т - МО      |

Connected to pernet.hrc.army.mil port 992

24/2 NUM

09:31:58 IBM-3278-2-E - ALTC0004

This screen provides Strength Information based on the data elements entered.

Ca to whore payt and type in "MO" and proce "Enter" to continue

## Management Information Subsystem STAT Data Query Report (MO)

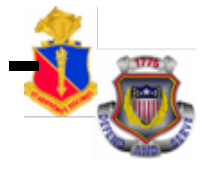

#### STATISTICAL DATA QUERY REPORT (MO)

This screen allows the user to retrieve data from the Statistical Data Base.

These reports must be printed by FTP, a Local, Main and Remote Printer.

Go to where next and type in **"MQ"** and press **"Enter"** to continue.

|                                                             |                                                                                                    | _                                |                                                                                                    |
|-------------------------------------------------------------|----------------------------------------------------------------------------------------------------|----------------------------------|----------------------------------------------------------------------------------------------------|
| PERNET<br>NS3270 Edit View Options Tools<br>💐 🖄 🔛 🛋 🔟 🏦 🎉 🦓 | : Help<br>16   ==   🗞   🙆 🌮   🏠   🖳 15 💽 12 12 12 19   🜮   簧                                                           |                                  |                                                                                                    |
| EMO1 STATIST<br>*********                                   | ICAL DATA QUERY UNCLASSIFIED                                                                                           | TION                             | 11:28 03/OCT/11 ZJU-MO1<br>N SCREEN ****************                                                                  |
| _ PLEAS                                                     | E SELECT A REPORT TYPE AND ENTER                                                                                       | OPT                              | TION IN THE BOX TO THE LEFT.                                                                                          |
| A.<br>C.<br>E.<br>G.<br>I.<br>X.                            | MANAGEMENT DATA REPORT<br>REQUISITION DETAIL<br>MEGA DATA REPORT<br>NON-ARRIVAL REPORT<br>STAT SUMMARY EXTRACT<br>EXIT | B.<br>D.<br>F.<br>H.<br>J.<br>L. | AUTHORIZATION-FILL REPORT<br>ASSIGNMENT DETAIL<br>UNIT MANNING<br>NON-DEPARTURE REPORT<br>TRACKER<br>AIRBORNE TRACKER |
| _ PLEAS<br>F.FT                                             | E SELECT AN OUTPUT DESTINATION.<br>P L. LOCAL M. MAIN R. REMOT                                                         | E                                |                                                                                                    |
| 1 PLEAS                                                     | E ENTER NUMBER OF COPIES                                                                                               |                                  |                                                                                                    |
| Y HOLD                                                      | REQUEST UNTIL AFTER STAT LOAD                                                                                          |                                  |                                                                                                    |
| PRESS ENTER                                                 | TO CONT, F11 DMSL HELP                                                                                                 |                                  | WHERE NEXT                                                                                                    |

Connected to pernet.hrc.army.mil port 992

5/5

NUM

# Management Information Subsystem STAT Data Query Report (MQ) (1 of 3)

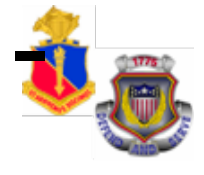

#### STATISTICAL DATA QUERY (MQ)

"MQ" function allows the user to retrieve information from the Statistical Data Base.

EXAMPLE: Enter DML: 1CD; MOS: 42A; and PLVLSN: 7. Press **"Enter"** to continue.

| P | ERNET                                    |                       |                                 |           |                            |                          |                                                              |                                       |                            |                           |                               |                   |               |
|---|------------------------------------------|-----------------------|---------------------------------|-----------|----------------------------|--------------------------|--------------------------------------------------------------|---------------------------------------|----------------------------|---------------------------|-------------------------------|-------------------|---------------|
| W | S3270 Edit View Options<br>🔇 🖄 🔛 📣 🔟 🕼 🎲 | Tools Help<br>X 😧 🏹 🖛 | 🇞 🔼 🖬 🥜                         | 🏠   🖳 🔙 🕁 |                            | £ 180                    |                                                              |                                       |                            |                           |                               |                   |               |
|   | EMQ1 STATI                               | ISTICA:               | L DATA<br>*******<br>ONE OF<br> | QUERY     | UI<br>SELE(<br>ATION ]<br> | NCLASS<br>CTION<br>LEVEL | SIFIED<br>CRITEH<br>AND ON<br>ORGRA<br>VDML<br>TFML<br>UNTCA | RIA ***<br>NE OTHE<br>AA<br><br>A<br> | 11:3:<br>******<br>R CRITI | 2 03<br>*****<br>ERIA<br> | <pre>}/OCT/1 &lt;******</pre> | 1 ZJU<br>*****    | I-MQ1<br>**** |
|   | *******                                  | *****                 | * * * * * * *                   | * OPI     | LIONAL                     | SELEC                    | TION (                                                       | CRITERI                               | A ****                     | * * * * * *               | *****                         | *****             | ****          |
|   | MOS 42a                                  |                       |                                 |           |                            |                          | -OR-                                                         | CMF                                   |                            |                           |                               |                   |               |
|   | PLVLS.                                   |                       | _ SÇ                            | )I        |                            | ASI                      |                                                              |                                       | LIC                        |                           |                               |                   |               |
|   | DEFAULT DI                               | ISPLAY                | IS ALI                          | J MONTH   | HS, TO                     | VIEW                     | SELECT                                                       | TED MON'                              | THS EN'                    | TER "X                    | K" BELO                       | W                 |               |
|   | OCT                                      | NOV                   | DEC                             | JAN       | FEB                        | MAR                      | APR                                                          | MAY                                   | JUN                        | JUL                       | AUG                           | SEP               |               |
|   |                                          |                       |                                 |           |                            |                          |                                                              |                                       |                            |                           |                               |                   |               |
|   | OCT                                      | NOV                   | DEC                             | JAN       | FEB                        | MAR                      | HAA                                                          | AP UNIT:                              | S ONLY                     | Y/N (                     | ()                            |                   |               |
|   | PRESS ENTE                               | ER TO                 | CONTINU                         | JE, F11   | l DMSL                     | HELP                     | OR F3                                                        | TO EXI                                | Τ                          |                           | WHERE                         | NEXT              |               |
| 9 | Connected to pernet.hrc.army             | /.mil port 992        |                                 |           |                            |                          |                                                              |                                       |                            | 13/11                     | NUM 11:3                      | 0:38 IBM-3278-2-8 | - ALTC0226    |

# Management Information Subsystem

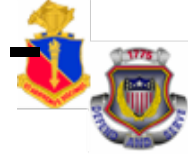

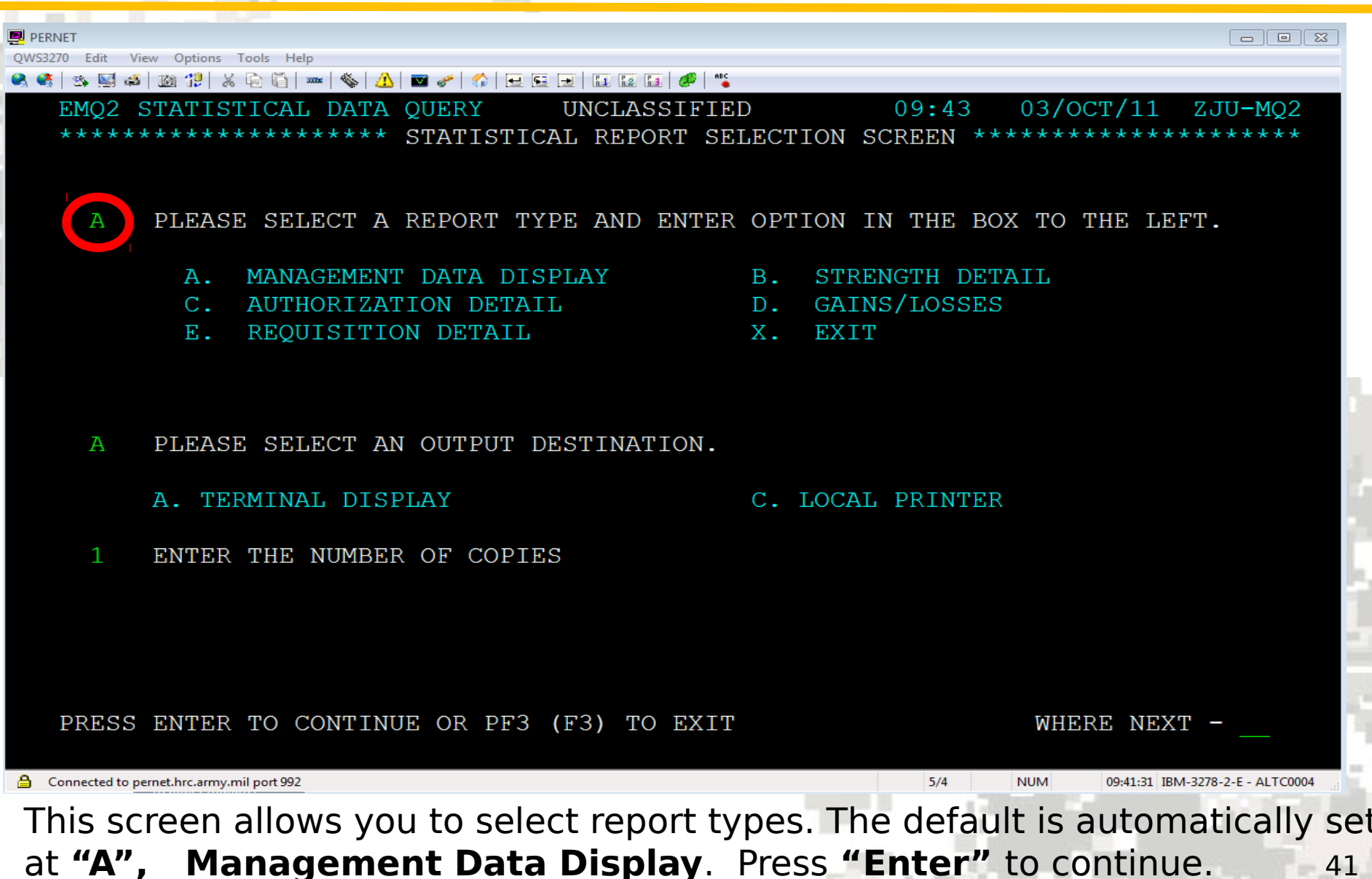

# Management Information Subsystem

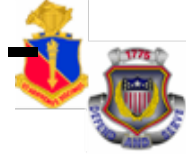

| PERNET           |                      |                                        |            |          |          |          |      |        |                 |        |
|------------------|----------------------|----------------------------------------|------------|----------|----------|----------|------|--------|-----------------|--------|
| WS3270 Edit View | V Options Tools Help | 1 av   <b>0</b>   <b></b> a   <b>0</b> |            | and land |          |          |      |        |                 |        |
| l 🥰   🌫 🔛 🕮      | 20 12   2 19 19      | -   🌾   🕰   🔤 🥜   🏠                    |            | 🥬 🍋      |          |          |      |        |                 |        |
| EMQ3 S           | TATISTICA            | AL DATA QU                             | JERY UI    | NCLASS   | IFIED    | 1        | 1:38 | 03/0   | CT/11 Z         | JU-MQ3 |
| PETOKI           | A *****              | ******                                 | ** MANAGEN | MENT DA  | ATA DISE | PLAY *** | **** | *****  | ******          | ****** |
| DML=1C           | D MOS=42A            | A PLVLSN=0                             | 7          |          |          |          |      |        |                 |        |
|                  |                      |                                        |            |          |          |          |      |        |                 |        |
| *****            | ******               | *******                                | *******    | * OCT11  | 1 *****  | ******   | **** | ****** | * * * * * * * * | ****** |
| GRADE            | AENL                 | TGEDP                                  | RET U      | GAIN IN  | ETTGT VO | DRQ P    | ROJ  | &FILL  | AVAIL           | &AVAIL |
| E1               | 0                    | 0                                      | 0          | 0        | 0        | 0        | 0    | 0.0    | 0               | 0.0    |
| E2               | 0                    | 0                                      | 0          | 0        | 0        | 0        | 0    | 0.0    | 0               | 0.0    |
| E3               | 0                    | 0                                      | 0          | 0        | 0        | 0        | 0    | 0.0    | 0               | 0.0    |
| E4               | 0                    | 0                                      | 0          | 0        | 0        | 0        | 0    | 0.0    | 0               | 0.0    |
| E1-4             | 0                    | 0                                      | 0          | 0        | 0        | 0        | 0    | 0.0    | 0               | 0.0    |
| E5               | 0                    | 0                                      | 0          | 0        | 0        | 0        | 0    | 0.0    | 0               | 0.0    |
| E6               | 0                    | 0                                      | 0          | 0        | 0        | 0        | 0    | 0.0    | 0               | 0.0    |
| E5-6             | 0                    | 0                                      | 0          | 0        | 0        | 0        | 0    | 0.0    | 0               | 0.0    |
| E7               | 34                   | 34                                     | 45         | 0        | 0        | 0        | 45   | 132.3  | 45              | 132.3  |
| E8               | 0                    | 0                                      | 0          | 0        | 0        | 0        | 0    | 0.0    | 0               | 0.0    |
| E7-8             | 34                   | 34                                     | 45         | 0        | 0        | 0        | 45   | 132.3  | 45              | 132.3  |
| E9               | 0                    | 0                                      | 0          | 0        | 0        | 0        | 0    | 0.0    | 0               | 0.0    |
| E5-8             | 34                   | 34                                     | 45         | 0        | 0        | 0        | 45   | 132.3  | 45              | 132.3  |
| E5-9             | 34                   | 34                                     | 45         | 0        | 0        | 0        | 45   | 132.3  | 45              | 132.3  |
| E1-8             | 34                   | 34                                     | 45         | 0        | 0        | 0        | 45   | 132.3  | 45              | 132.3  |
| TOTAL            | 34                   | 34                                     | 45         | 0        | 0        | 0        | 45   | 132.3  | 45              | 132 3  |
| PRESS            | ENTER TO             | CONT, F11                              | DMSL HEL   | P SEI    | LECT NEW | REPORT   | TYP  | E W    | HERE NEX        | T - PE |
|                  |                      |                                        |            |          |          |          |      |        |                 |        |

Connected to pernet.hrc.army.mil port 992

NUM 11:37:33 IBM-3278-2-E - ALTC0226

24/2

The result of the query shows statistical data for DML: 1CD; MOS: 42A; and PLVLSN: 7.

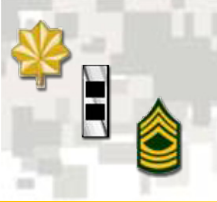

### **Personnel Subsystem – EDAS Soldier Record (PE)**

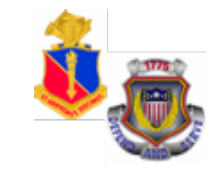

#### EDAS SOLDIER RECORD (PE)

Type in Soldier's SSN and press **"Enter"** to continue.

| PERNET<br>QWS3270 Edit View Options Tools Help<br>QWS3270 Edit View Options Tools Help<br>QWS3270 Edit View Options Tools Help                                |
|----------------------------------------------------------------------------------------------------|
| EPE1 EDAS SOLDIER RECORD       UNCLASSIFIED       12:02       03/OCT/11       ZJU-PE1         ************************************                            |
| OR ENTER NAME: PMOSEN: PLVLSN:<br>TO REVIEW SELECTED PAGES OF THE ONLINE ESR, ENTER THOSE PAGE NUMBERS IN THE<br>ORDER YOU WANT TO REVIEW IN THE BOXES BELOW: |
| **************************************                                                                                                    |
| 1       ENTER THE NUMBER OF COPIES         PRESS ENTER TO CONTINUE, F1 FOR HELP, OR F3 TO EXIT       WHERE NEXT                                               |

### Personnel Subsystem – **EDAS Soldier Record (PE)** Screen Shots (1 of 7)

| PERNET                               |                     |                           |                |
|--------------------------------------|---------------------|---------------------------|----------------|
| QWS3270 Edit View Options Tools Help |                     |                           |                |
| 🔍 🍕 🕸 🖾 🕼 🤔 X 🗟 🛅 🚥 🗞 🤷 🖬 🖉 🎸 🔂      |                     |                           |                |
| EPE2 EDAS SOLDIER RECORD             | PRIVAC              | Y ACT INFO 12:05 03/0     | CT/11 ZJU-PE2  |
| PAGE 1**************                 | **** OUALIFI        | CATION DATA ************* | ****           |
| SSN: 175414277 NAME: HEI             | MERL LAURA A        | NN PGRAD: SFC PPS         | POE: 42A40000B |
| DATE LAST CHG PMOSD                  | 031002              | ADD PAY CAT               |                |
| SMOSEN                               |                     | ADD PAY TYPE              |                |
| PROM MOS SKILL                       |                     | OBLG BONUS MOS            |                |
| PROM LIST SEO NBR YR MO              |                     | DT ENL BNS ELIG ESTB RA   |                |
| CURR PRM PT YR MO DETM               |                     | YR MO BNS TERM RA         |                |
| PREV PRM PT YR MO DETM               |                     | YR MO LAST OFL PHOTO      | 0712           |
| IND 5 PREV AST                       |                     | APET SCORE RESULT YR MO   | 267 PASS 1107  |
| IND 3 ADD SOT                        | 0                   | AGE                       | 35             |
| PDGI                                 |                     | HGT WT IND                | 62 139         |
| DATE FND FVAL PD                     | 101231              |                           | 02 135         |
| PROFILEY PAY CAT STATS               | 101231              |                           |                |
| COAD DETED                           |                     |                           |                |
| COAD DATE / END DATE                 | /                   |                           |                |
| COAD DATE END DATE                   |                     |                           |                |
| REENT ETIG/IMMED REENT IN            | UNDIN<br>VD MO DETM |                           |                |
| DASIC MAS QUAL DAD CLASS             | IK NO DEIN          |                           |                |
|                                      |                     |                           |                |
|                                      |                     |                           |                |
| PRESS ENTER TO CONTINUE,             | F1 FOR HELP,        | F4 PREV RECORD, OR F5 FOR | NEXT RECORD    |

PAGE:

RECORD

1 OF

1

ESR

WHERE NEXT

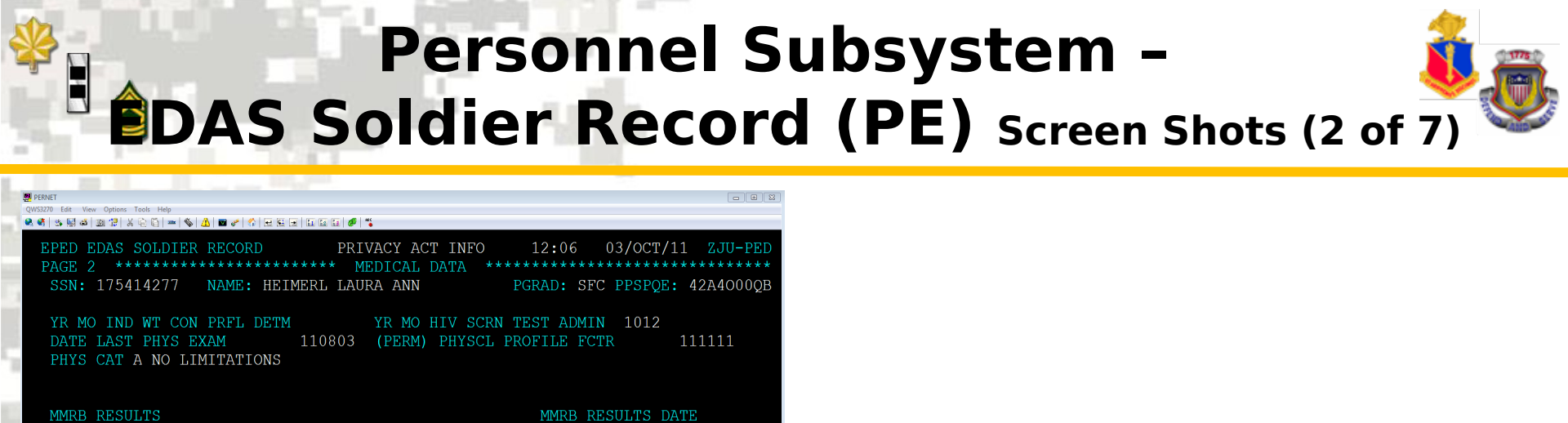

WHERE NEXT -

12:05:24 JBM-3278-2-E - ALTC0226

#### Page 3 Medical Readiness Data

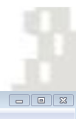

#### Page 2 Medical Data

PRESS ENTER TO CONTINUE, F1 FOR HELP, F4 PREV RECORD, OR F5 FOR NEXT RECORD

TEMP PHYSCL PROFILE FCTR START DATE END DATE

TEMP PROFILES:

ESR PAGE:

Connected to pernet.hrc.armv.mil port 992

RECORD

1 OF

Connected to pernet brc army mil port 997

| EPEE EDAS SOLDIER RE | ECORD PRIVAG        | CY ACT INFO 12    | :08 03/OCT/11 ZJU-PEE    |
|----------------------|---------------------|-------------------|--------------------------|
| PAGE 3 *********     | ****** MEDICAL H    | READINESS DATA ** | *****                    |
| SSN: 175414277 NA    | AME: HEIMERL LAURA  | ANN PGRA          | D: SFC PPSPQE: 42A4000QB |
| MEDICAL READINESS (  | CLASSIFICATION 01   | SOLDIER IS CURREN | T AND NO ISSUES          |
| MEDICAL READINESS (  | CLASSIFICATION REAS | SON CODES         | MRC REASON DATE          |

23/13 NUM

12:07:57 IRM-3278-2-F - AI TC022

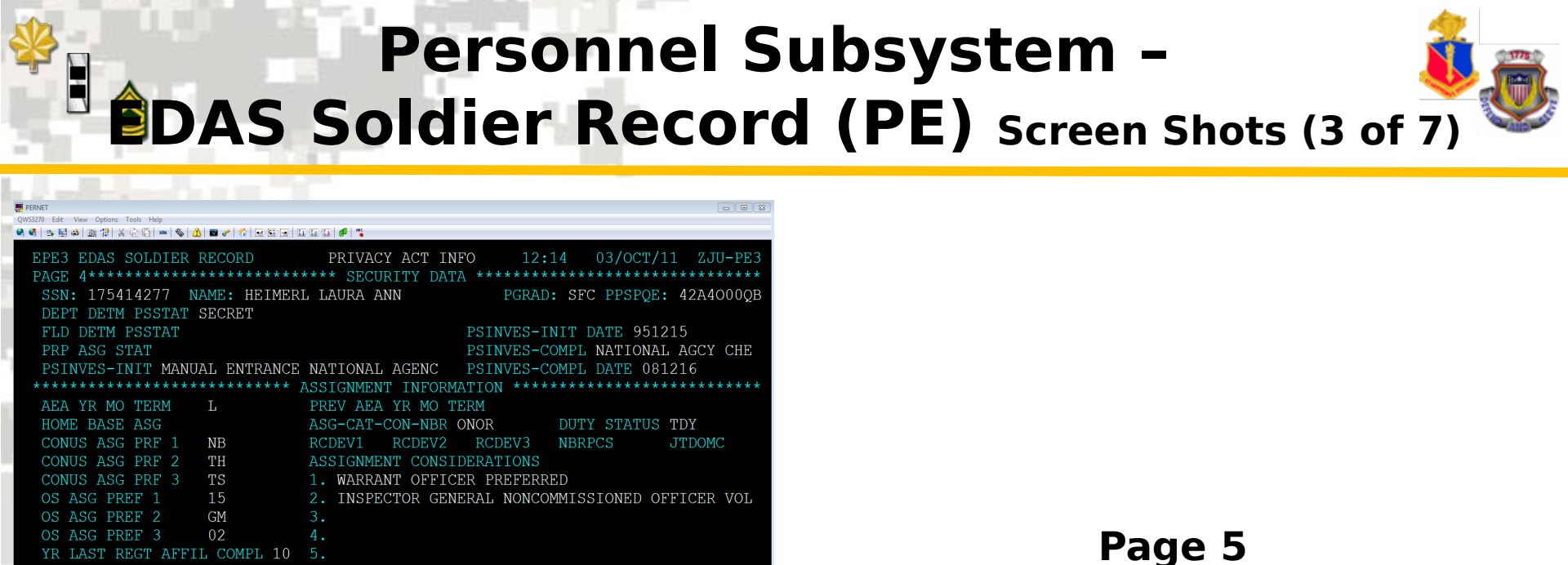

#### Page 4 curity Data & Assignment Informati

PRESS ENTER TO CONTINUE, F1 FOR HELP, F4 PREV RECORD, OR F5 FOR NEXT RECORD

OCONUS VOL LOC

CONUS VOL LOC TS VM VB

IHERE NEXT

NBR REGT AFFIL ASG

RECORD

REGT AFFIL

ESR PAGE:

REGT AFFIL ASG STAT N SSN/MPC AD SPOUSE

1 OF

REGT HOME BASE FORT JACKSON, SOUTH CAROLINA

| PERNET                                                                        |                        |               |           |           |           |                           |
|-------------------------------------------------------------------------------|------------------------|---------------|-----------|-----------|-----------|---------------------------|
| QWS3270 Edit View Options Tools Help<br>🔍 🥵 🖎 🔤 🤹 1261 1281 128 🖓 🕞 🏠 🔤 🐟 🔥 🕅 |                        | 5 M 1 1 1     |           |           |           |                           |
|                                                                               |                        |               |           |           |           |                           |
| EPE4 EDAS SOLDIER REC                                                         | ORD PF                 | RIVACY ACT IN | 70        | 12:15 0   | )3/OCT/11 | ZJU-PE4                   |
| PAGE 5***********                                                             | *******                | SERVICE DATA  | *******   | *******   | *******   | ****                      |
| SSN: 175414277 NAME                                                           | : HEIMERL I            | JAURA ANN     | PG        | GRAD: SFC | PPSPQE:   | 42A4000QB                 |
| GRADE DOR SFC                                                                 | 090101 <mark>SF</mark> | RTYP          | RECSTA C  | SVC COME  | REGULAF   | 2                         |
| LAST GR DOR SSG                                                               | 050101 <mark>SF</mark> | RLVL          | DUAL SVC  | GR OER I  | DATE      |                           |
| 2D PREV GR DOR SGT                                                            | 990909 SF              | RTDT          |           |           | SMSC      | В                         |
| PEBD 960313 DATE                                                              | ESA CURR 2             | 20331 DATE 1  | LAST PCS  | 030124    | SMPYM     |                           |
| BASD 960313 TOS                                                               | AD Z                   | PR YM         | DPRT SM   |           | SMSDT     | 20110422                  |
| 1E;D 960313 DLSEPR                                                            |                        |               |           |           | SMTYM     |                           |
| TIME LOST                                                                     | DATE-ST/               | DATE-END/DAYS | S-LOST/RS | SN        | MVAST     |                           |
| LAST LOST TIME CSVC                                                           |                        |               |           |           | MVNAR     |                           |
| 2 PREV LOST TIME CSV                                                          | С                      |               |           |           | MVASDT    |                           |
| 3 PREV LOST TIME CSV                                                          |                        |               |           |           | MVAEDT    |                           |
| ****                                                                          | *********0/            | ERSEAS SERVIO | TE******  | *******   | *******   | *****                     |
| S                                                                             | TART-DATE              | END-DATE      | CNTRY     | NBR-MO    | TOUR-COM  | 1PL-STAT                  |
| LAST OS ASG                                                                   | 081217                 | 091205        | IZ        | 12        | (7)       | 3                         |
| SECD PREV OS ASG                                                              | 061002                 | 071204        | ΙZ        | 14        | 1         |                           |
| THIRD PREV OS ASG                                                             | 040316                 | 050224        | ΙZ        | 11        | 1         |                           |
| FOURTH PREV OS ASG                                                            | 010911                 | 020404        | BK        | 06        | 1         |                           |
| FIFTH PREV OS ASG                                                             | 970313                 | 971001        | BK        | 06        | 1         |                           |
| SIXTH PREV OS ASG                                                             | 960926                 | 990316        | GM        | 30        | 1         |                           |
| NBR OS SHORT TOUR 00                                                          | NBR OS LC              | NG TOUR 01    | DROS      | 990316    | DEROS     |                           |
| PRESS ENTER TO CONTI                                                          | NUE, F4 PRE            | V RECORD, OR  | F5 NEXT   | RECORD    | ESR PAGE  | :                         |
| RECORD 1 OF                                                                   | 1                      |               |           |           | WHERE NE  | XT -                      |
| A. Consider and the annual sectors                                            |                        |               |           | 33,74     | NUM 1242  | 14 IBM 2278 2 5 ALT CO226 |
| Competence of a semicarrity. The DOIL 202                                     |                        |               |           | 63/14     | 121130    | HE LUZZO                  |

Service Data and Overseas Service

### Personnel Subsystem – **EDAS Soldier Record (PE)** Screen Shots (4 of 7)

| PRINET DI X                                                                                                    |
|----------------------------------------------------------------------------------------------------|
| QMS220 Edt Wew Options Tools Hep<br>역 역 1월 명 4월 28 년 상 단 대 = 1 ♥ 1월 1월 47 년 1월 1월 14 년 1월 19 18 년 19 18 18 19 19 18 18 19 18 18 19 18 18 19 18 18 1 |
| EPE5 EDAS SOLDIER RECORDPRIVACY ACT INFO12:3203/OCT/11ZJU-PE5PAGE 6************************************                                             |
| IND 15 MIL DECORATIONS<br>CA CA CA CA CA MA MA MA<br>MA                                                                                             |
| IND 12 CAMP SVC AWDS<br>AE AH CA<br>CA CA IR<br>IR ND NP                                                                                            |
| NP NP OR<br>IND 5 CBT SP SKILL BAD IND 5 UNIT AWARDS IND 5 IDENT BAD<br>BM AM                                                                       |
| CA AM<br>DM AM<br>AS                                                                                                    |
| IND 9 FORN AWDS IND 3 NON MIL DECORATION **                                                                                                    |
| ESR PAGE: DATE ELIG GCMDL: 140312 WHERE NEXT<br>PRESS ENTER TO CONTINUE, F1 FOR HELP, F4 PREV RECORD, OR F5 FOR NEXT RECORD<br>RECORD 1 OF 1        |
| Constitutio penet.hr.amv.mil.sot.922     22/1 NUM 12:20:17 BM-3278-2-1-ALT0228     22/2 NUM 12:20:17 BM-3278-2-1-ALT0228                            |

#### Page 6 Awards and Decorations

#### Page 7 Assignment History

| 👼 PERNET                                         |                                                    |                                              |                        | - • ×                            |
|--------------------------------------------------|----------------------------------------------------|----------------------------------------------|------------------------|----------------------------------|
| QWS3270 Edit View Options Tools Help             | <br>  %   <u>A</u>   <b>=</b> ~   %   <del>-</del> | 15 📼   52 52 54   🥩   🐾                      |                        |                                  |
| EPE6 EDAS SOLD:<br>PAGE 7*******                 | ER RECORD                                          | PRIVACY ACT INFO                             | 12:35 03/0C            | T/11 ZJU-PE6                     |
| SSN: 1/34142//                                   | NAME: HEIM                                         | LKL LAU PGRAD: SEC PPSPQE                    | I 4ZA4000QB BIAS       | 5N:                              |
| OO GAIN 1112<br>PUDDD ARR                        | DATE UNICA<br>26 TC<br>DATE UNTCA                  | USA TRNG CTR & FT JACKSC<br>UNIT DESIGNATION | DN FT JACKSON<br>LOCNM | ROCNSN<br>7Y201012A000<br>DYMOSE |
| CUR AGHHD 1012                                   | 16 FC                                              | 03 0001 AR BDE REAR                          | FT HOOD                | 42A4O00YY                        |
| ARQODA: FC TFI                                   | IL: V                                              | DML: ORGRAA: TH                              |                        |                                  |
| DATI                                             | NBR UNT                                            | CA                                           |                        |                                  |
| ARR                                              | MO                                                 | UNIT DESIGNATION                             | LOCNM                  | PDMSDE                           |
| LAST 0902                                        | 01 22 FC                                           | 01 0012 AR HHC                               | FT HOOD                | 42A40                            |
| 2D PREV 0803                                     | 01 10 FC                                           | 03 0001 AR BDE                               | FT HOOD                | 42A30                            |
| 3D PREV 0301                                     | 01 62 FC                                           | 0215 CS HHC                                  | FT HOOD                | 42A30                            |
| 4TH PREV 9900                                    | 26 42 FC                                           | MD BN HQS SPT CO A                           | FT BRAGG               | 75B2O                            |
| 5TH PREV 9904                                    | 26 01                                              | *****                                        | ****                   | 75B10                            |
| 6TH PREV 9609                                    | 26 30 E5                                           | 04 0003 AD HHB                               | KITZINGEN A            | AF 75B1                          |
| 7TH PREV 960                                     | 09 02                                              | *******                                      | ****                   | 92F10                            |
| 8TH PREV 9603                                    | 13 03                                              | *****                                        | ****                   | 92F0O                            |
| 9TH PREV                                         |                                                    |                                              |                        |                                  |
| 10TH PREV                                        |                                                    |                                              |                        |                                  |
| 11TH PREV                                        |                                                    |                                              |                        |                                  |
| PRESS ENTER TO                                   | CONTINUE,                                          | F1 FOR HELP, F4 PREV REC                     | CORD, OR F5 FOR N      | EXT RECORD                       |
| ESR PAGE:                                        |                                                    |                                              | WHER                   | E NEXT -                         |
| RECORD                                           | 1 OF                                               | 1                                            |                        |                                  |
| A Constantial and a second business and a second |                                                    |                                              | 22/12 1004             | 12-22-11 JPM 2278 2 E ALTCO236   |

# Personnel Subsystem –

| PERNET          |          |               |             |               |                               |           |           |         |          |        |          |                    |          |
|-----------------|----------|---------------|-------------|---------------|-------------------------------|-----------|-----------|---------|----------|--------|----------|--------------------|----------|
| QWS3270 E       | dit View | / Optio       | ns Tools Hi | dp<br>mr   4% | <u>A</u>   <b>m</b> 2   2   1 |           |           |         |          |        |          |                    |          |
| 8 <b>9</b>   09 |          | 225 34        | 0.42.481    | - 4           |                               |           |           |         |          |        |          |                    |          |
| EPE             | IC E     | DAS           | 5 SOLI      | DIEF          | RECORD                        | PRI       | IVACY ACT | ' INFO  | 12:      | :38    | 03/OCT   | '/11 Z             | JU-PEC   |
| PAG             | ΞE 7     | A *           | *****       | ****          | ******                        | **** DEPI | LOYMENT H | IISTORY | ******   | *****  | *****    | *****              | *****    |
| SS              | SN:      | 175           | 54142       | 77 N          | AME: HE                       | IMERL LAU | JRA ANN   |         | PGRAI    | SFC    | PPSPÇ    | E: 42A             | 4000QB   |
|                 |          |               |             |               |                               |           |           |         |          |        |          |                    | AEA      |
| DV              | IL-M     | I/D           | DEP1        | LOY           | DATE                          | PROJ      | DATE      | DEPLOY  | CUR      | TCS    |          | DEPLOY             | TERM     |
| 02              | 2/0      | 7             | COUN        | <b>F</b> RY   | DEPLOY                        | RETURN    | RETURN    | TYPE    | UIC      | UIC    | MOS      | GRADE              | DATE     |
| CU              | JRRE     | $\mathbf{NT}$ |             |               |                               |           |           |         |          |        |          |                    |          |
|                 |          |               |             |               |                               |           |           |         |          |        |          |                    |          |
| LÆ              | ΔST      |               |             | WW            | 081217                        |           | 091216    | 0       | WAEOTO   |        | 42A      | 07                 |          |
| 00              | )2       | D             | PREV        | UN            | 061002                        |           | 071204    | 0       | WH0KT0   |        | 42A      | 06                 |          |
| 00              | )3       | D             | PREV        | US            | 040307                        |           | 050222    | 0       | WH0KT0   |        | 42A      | 05                 |          |
| 00              | )4       | TH            | PREV        | US            | 031130                        |           | 031214    | Т       | WDJ6T0   |        | 42A      | 05                 |          |
| 00              | )5       | TH            | PREV        | US            | 031117                        |           | 031126    | Т       | WDJ6T0   |        | 42A      | 05                 |          |
| 00              | )6       | TH            | PREV        | US            | 020506                        |           | 020510    | Т       | WCLOT0   |        | 75B      | 05                 |          |
| 00              | )7       | TH            | PREV        | BK            | 010911                        |           | 020402    | 0       | WCLOT0   |        | 75B      | 05                 |          |
| 00              | )8       | TH            | PREV        | US            | 010220                        |           | 010223    | Т       | WCLOT0   |        | 75B      | 05                 |          |
| 00              | )9       | TH            | PREV        | US            | 001204                        |           | 001206    | Т       | WCLOT0   |        | 75B      | 05                 |          |
|                 |          |               |             |               |                               |           |           |         | ~        |        |          |                    |          |
|                 |          |               |             |               |                               |           |           |         |          |        |          |                    |          |
|                 |          |               |             |               |                               |           |           |         |          |        |          |                    |          |
| PZ              | \GE      |               | OF          | 1             |                               |           | OTAL      | DEPLOYM | ENTS     |        |          |                    |          |
| EN              | ITER     | =CC           | NTTN        | JE F          | 1=HELP I                      | 74=PREV-9 | SSN F5=NF | XT-SSN  | F7=PAGE- | -UP F8 | =PAGE-   | DOWN               |          |
| ES              | R P      | AGE           |             |               |                               |           |           |         |          |        | WHERE    | NEXT               |          |
|                 |          | RF            | CORD        |               | 1 OF                          |           |           |         |          |        |          |                    |          |
|                 |          | 1/1           | JOOIUD      |               | 1 01                          | ±         |           |         |          |        |          |                    |          |
| A               |          |               |             |               |                               |           |           |         |          | 22.02  | A11 13 4 | 10,07,00, 1014,000 | ALTCODDE |

#### Page 8 Deployment History

#### Page 9 Military Education

| 👼 PERNET                                                                                                    |                                                                                 |
|----------------------------------------------------------------------------------------------------|---------------------------------------------------------------------------------|
| QWS3270 Edit View Options Tools Help<br>역 역 호텔 4 월 10 1월 2 월 10 1월 2 월 10 1월 2 월 10 1월 10 1월 10 1월 10 1월 10 1월 10 1월 10 1월 10 1월 10 1월 10 1월 10 1월 10 1월 |                                                                                 |
| EPE7 EDAS SOLDIER RECORD PRIVACY AC<br>PAGE 8************************************                                                                        | CT INFO 12:40 03/0CT/11 ZJU-PE<br>DUCATION ************************************ |
| MIL EDUC ENRL STAT GRADUATED<br>MIL CRER DEV CRS COMP YR<br>2011 HUMAN RESOURCES SENTOR LEADERS                                                          | ACHIEVEMENT                                                                     |
| 1998 DEFENSE PACKAGING OF HAZARDOUS MA<br>1997 FOREIGN AREA OFFICER COUNTRY TRAIN<br>2003 ADVANCED LEADERS COURSE<br>1999 WARRIOR LEADER COURSE          | FERIAL FOR TRANSPORTATI<br>NING - GERMANY                                       |
| AEPCAT: DTAEPB: DTAEPE:<br>CIV EDUC LEVEL COMPL D 1ST YEAR (<br>CIV EDUC CERT COMPL HIGH SCHOOL                                                          | ***** CIVILIAN EDUCATION *****<br>DF COLLEGE<br>DIPLOMA                         |
| CIVED EDUC INSTUT ATTND                                                                                                    | MAJ SUBJ COLL EDUC<br>UNKNOWN                                                   |
| CIVED EDUC DEG AWD<br>UNKNOWN                                                                                                    | YR CIV EDUC CERT COMPL<br>2001                                                  |
| PRESS ENTER TO CONTINUE, F4 PREV RECORD<br>RECORD 1 OF 1                                                                                                 | D, OR F5 NEXT RECORD ESR PAGE:                                                  |

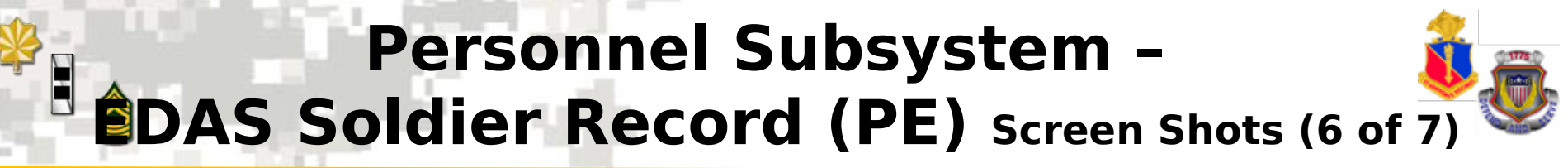

| K3270 Edit View Ontions Tools Help                                                 |
|------------------------------------------------------------------------------------|
| ● \$ \$ \$ \$ \$ \$ \$ \$ \$ \$ \$ \$ \$ \$ \$ \$ \$ \$ \$                         |
| EDER EDAS SOLDIER RECORD PRIVACY ACT INFO 12.43 03/0CT/11 7.111-DER                |
| DACE GAXXXXXXXXXXXXXXXXXXXXXXXXXXXXXXXXXXXX                                        |
| Sen. 175414277 NAME, HEIMEDI TAIDA ANN DCPAD, SEC DESDOF, 42340000                 |
| SOW, 173414277 NAME, HEITERL LANNA ANN IGNAD, STOTISTEE, 42A40002D                 |
| NDD ACVAD AND THE TENT TO UT SOLT MIN DED CEDT THE CON                             |
| NDR ASVAD ADMIN 004 ADD CENCERI IESI SID                                           |
| ASVAD GEN IECH AFI SID (GI) 11/ OFF SEL CAREER ININI SID                           |
| ASVAB CLER FIELD AFT SID (CL) II3 OFF SEL CAREER MIV SID                           |
| ASVAD CO AFI SID (CD) 109 OFF SEL BIRL CD LPE SID                                  |
| ASVAB ELECI API SID (EL) 102 OFF SEL IECH MGK LPE SID                              |
| ASVAB FA AFT STD (FA) 118 FLI AFT SEL TEST SCORE IK MU                             |
| ASVAB MIR MECH APT STD (MM) 097 FLT APT SEL IST RETEST SCORE YR MO                 |
| ASVAB FOOD OPS APT STD (OF) 094 FLT APT SEL ZND RETEST SCORE YR MO                 |
| ASVAB SURVL COMM APT STD (SC) 099 DELAB SCORE                                      |
| ASVAB TECH APT STD (ST) 101 WARRIOR ATTRIBUTES INVENTORY                           |
| ASVAB GM APT STD (GM) 090                                                          |
| LANGUAGE DATA                                                                      |
| YR MO LSTNG RDG SPKN                                                               |
| LANG IDENT PROF TEST PROF LEVEL PROF LEVEL PROF LEVEL                              |
| FIRST QB 1002 16 20 00                                                             |
| SECD                                                                               |
| THIRD                                                                              |
| PRESS ENTER TO CONTINUE, F1 HELP, F4 PREV RECORD, OR F5 NEXT RECORD                |
| ESR PAGE: WHERE NEXT                                                               |
| RECORD 1 OF 1                                                                      |
| Connected to permethic arrwy.mil port 992 23/3 NUM 1241:32 IBM-3278-2-E - ALTC0226 |

#### Page 11 Personal / Family Data

| PERNET<br>OWS270 Edit View Ontions Tools Halo                                                                                                    |                                          |
|----------------------------------------------------------------------------------------------------|------------------------------------------|
| (************************************                                                                                                    |                                          |
| EPE9 EDAS SOLDIER RECORD PRIVACY ACT INFO<br>PAGE 10************************************                                                                                                | 12:44 03/OCT/11 ZJU-PE9                  |
| SSN: 175414277 NAME: HEIMERL LAURA ANN<br>DOB 751219 SEX FEMALE RACE ETH CAT H HISPANI<br>STATE CNTRY BIRTH TEXAS UNITED STATES                                                         | PGRAD: SFC PPSPQE: 42A4000QE<br>IC       |
| STATE HOR EAD TEXAS CTZSP STAT US ORC<br>REL DENOM ROMAN CATHOLIC CHURCH                                                                                                    | GN NATURALIZATION                        |
| MARTL STATS     FARKTED       NBR DEPN     03 NBR COMD/IND SPON DEPN     DATE       STATE/CNTRY BIRTH SPSE     *********     MEXICO       CNNPY CT700 SPOR UNITED STATES     ********** | E DEPN ARR OS                            |
| APO/FPO PO AREA ******** POREIGN COUNTRY ******** POREIGN COUNTRY ********                                                                                                    | APO/FPO POST OFFICE *******              |
| MAILING ADDRESS 4204 Pete Drive<br>CITY/STATE/ZIP CODE FORT ATTERBURY<br>HOME PHONE (555)555-4156 ALTERNATE PHONE (80<br>DUTY PHONE (DSN) 287-4670                                      | IN 46124-0000<br>03)751-8407             |
| DUTY PHONE (COMMERCIAL) ********<br>EMAIL ADDRESS                                                                                                    |                                          |
| PRESS ENTER TO CONTINUE, F1 FOR HELP, F4 PREV RECO<br>ESR PAGE:<br>RECORD 1 OF 1                                                                                                    | ORD, OR F5 FOR NEXT RECORD<br>WHERE NEXT |

#### Page 10 Aptitude Area / Other Test

### Personnel Subsystem – **EDAS Soldier Record (PE)** Screen Shots (7 of 7)

#### Page 12 General Information

| PERNET                                                                                                    |                                          |                                                 | 23     |
|----------------------------------------------------------------------------------------------------|------------------------------------------|-------------------------------------------------|--------|
| Q 45210 Cut View Options Tools Trap Q 45 (25 ) (25 ) (26 ) (26 | 11 12 13   🥔   🍋                         |                                                 |        |
| EPEA EDAS SOLDIER RECORD<br>PAGE 11 ******************                                                                                                    | PRIVACY ACT INFO<br>GENERAL REMARKS **** | 12:47 03/OCT/11 ZJU-PE                          | A<br>* |
| SSN: 175414277 NAME: HEIME                                                                                                    | CRL LAURA ANN                            | PGRAD: SFC PPSPQE: 42A4000Q                     | B      |
|                                                                                                    |                                          |                                                 |        |
|                                                                                                    |                                          |                                                 |        |
|                                                                                                    |                                          |                                                 |        |
|                                                                                                    |                                          |                                                 |        |
|                                                                                                    |                                          |                                                 |        |
| PAGE 000 OF 000<br>ENTER=CONTINUE, F1=HELP, F4=F<br>ESR PAGE:<br>RECORD 1 OF 1                                                                                                    | PREV RECORD,F5=NEXT REC                  | CORD, F7=PAGE-UP, F8=PAGE-DOWN<br>WHERE NEXT PM |        |

50

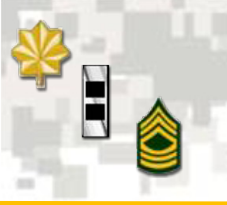

### Personnel Subsystem – Promotion Update (PM) (1 of 2)

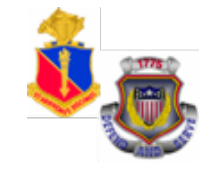

#### PROMOTION UPDATE (PM)

"PM" function allows you to select Soldiers who will be promoted to SGT/SSG. Type SSN and press "Enter" to continue.

| ■ PERNET       □       □       □       □       □       □       □       □       □       □       □       □       □       □       □       □       □       □       □       □       □       □       □       □       □       □       □       □       □       □       □       □       □       □       □       □       □       □       □       □       □       □       □       □       □       □       □       □       □       □       □       □       □       □       □       □       □       □       □       □       □       □       □       □       □       □       □       □       □       □       □       □       □       □       □       □       □       □       □       □       □       □       □       □       □       □       □       □       □       □       □       □       □       □       □       □       □       □       □       □       □       □       □       □       □       □       □       □       □       □       □       □       □       □       □       □       □       □ |
|----------------------------------------------------------------------------------------------------|
| EPM1 - PROMOTION UPDATEUNCLASSIFIED14:1303/OCT/11ZJU-PM1***********************************                                                                                                    |
| ENTER ONE OR MORE SOCIAL SECURITY NUMBERS (SSN)                                                                                                    |
| 757710442                                                                                                    |
|                                                                                                    |
| **************************************                                                                                                    |
| PSC: UPC: PRMOSE: PLVLSN:                                                                                                    |
| PROMOTION SELECTION LIST WORLDWIDE: OR SPECIFIC PSC:                                                                                                    |
| _ PLEASE SELECT AN OUTPUT DESTINATION FOR PROMOTION SELECTION BY-NAME LIST<br>F. FTP L. LOCAL                                                                                                    |
| 1 ENTER THE NUMBER OF COPIES                                                                                                    |
| PRESS ENTER TO CONTINUE, FI FOR HELP, OR F3 TO EXIT WHERE NEXT                                                                                                    |

### Personnel Subsystem – Promotion Update (PM) (2 of 2)

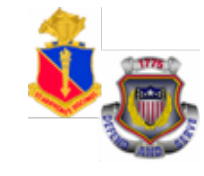

This screen is used to promote eligible Soldiers by entering a promotion reason code. Press **"Enter"** and **"F2"** to post.

Go to where next and type in **"PP"** and press **"Enter"** to continue.

| PERNET<br>QWS3270 Edit View Options Tools Help                                                                                      |                                            |  |  |  |  |  |  |  |  |
|----------------------------------------------------------------------------------------------------|--------------------------------------------|--|--|--|--|--|--|--|--|
| & ≪   3 ⊑ 4   2012   X € 5   =   ≪   <b>4</b>   ■ ✔   Λ   Ξ Ξ ↓ [ 1 ⊑ Ξ   <b>6</b>   <sup>*</sup>                                   |                                            |  |  |  |  |  |  |  |  |
| EPM2 - PROMOTION UPDATEPRIVACY ACT INFO14:16***********************************                                                     | 5 03/OCT/11 ZJU-PM2<br>*****               |  |  |  |  |  |  |  |  |
| NAMESSNRANKPPSPQEBADESTEFANOREBECCALO757710442SGT42A2000CM2007                                                                      | ASD DTETS<br>21004 20140224                |  |  |  |  |  |  |  |  |
| MILITARY EDUCATION SUSP FAVORABLE SUSP FAVORABLE REENLI<br>LEVEL STATUS ACTION DATE ACTION REASON BAR<br>WLC GRAD                   | STMENT REENLISTMENT<br>DATE PROHIBITION CD |  |  |  |  |  |  |  |  |
| CURRENT PROMOTIONYR/MONTH CURRENTPREVIOUS PROMOTIONPOINTSPROMOTION POINTSPOINTS764201109                                            | I YR/MONTH PREVIOUS<br>PROMOTION POINTS    |  |  |  |  |  |  |  |  |
| **************************************                                                                                              | ****************                           |  |  |  |  |  |  |  |  |
|                                                                                                    | PROGRESSION<br>MOS                         |  |  |  |  |  |  |  |  |
| RANK: SSG RANK: 20111101 PROMOTION: 20111101                                                                                        | 42A3                                       |  |  |  |  |  |  |  |  |
| SOLDIER HAS ATTAINED SUFFICIENT POINTS FOR PROMOTION.<br>IF ELIGIBLE AFTER LOCAL CHECKS ARE MADE, ENTER PROMOTION REASON TO PROMOTE |                                            |  |  |  |  |  |  |  |  |
| IF NOT PROMOTED, ENTER NON-PROMOTION REASON<br>PRESS ENTER TO CONTINUE, F1 FOR HELP, OR F3 TO EXIT<br>0001 RECORDS SELECTED         | WHERE NEXT pp                              |  |  |  |  |  |  |  |  |
| Gonnected to pernet.hrc.army.mil port 992                                                                                           | 18/19 NUM 14:15:28 IBM-3278-2-E - ALTC0026 |  |  |  |  |  |  |  |  |

### Personnel Subsystem – Promotion Points Update (PP) (1 of 2)

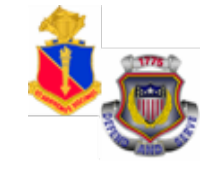

PROMOTION POINTS UPDATE (PP)

"PP" function allows users to post/update promotion points. Type SSN and press "Enter" to continue.

| PERNET                                                                                                    |                                                  |
|----------------------------------------------------------------------------------------------------|--------------------------------------------------|
| QVISSZ/0 Edit View Options Tools Help<br>🔍 📽 🕲 🗐 🗐 🕼 🕼 🕼 🖕 🏠 📓 🖋 🟠 🖬 🖋 1 🏠 🗮 🐨 🖉 1 🕼 🖾 🕼 🖉 🖉 1 🕼                                                                     |                                                  |
| EPP1 - PROMOTION POINT UPDATE       UNCLASSIFIED       14:25       03/OCT/3         ************************************                                             | 1 ZJU-PP1                                        |
| -OR- ENTER PSC/UPC AND A MINIMUM OF ONE EACH PRIMARY MOS AND CURRENT         PSC:       UPC:       PMOSEN:       PLVLSN         ************************************ | <pre>***** *******************************</pre> |
| -OR- ENTER REQUEST FOR REPORT (ENTER PSC/UPC AND PLACE X BY DESIRED<br>RECOMP RECOMP<br>PSC: UPC: C10: SUSPENSE: OVER DUE:                                           | J REPORT)                                        |
| PLEASE SELECT AN OUTPUT DESTINATION FOR RECOMMENDED LIST<br>F. FTP L.LOCAL<br>1 ENTER THE NUMBER OF COPIES<br>PRESS ENTER TO CONTINUE OR PF3 (F3) TO EXIT. WHERE N   | NEXT                                             |
| Connected to permet.hrc.army.mil port 992     4/16 NUM                                                                                                    | 14:23:49 IBM-3278-2-E - ALTC0026                 |

### Personnel Subsystem – Promotion Points Update (PP) (2 of 2)

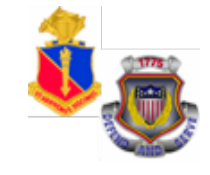

This screen allows the user to update current promotion points and year/month current promotion. Enter current promotion points and year/month. Press "Enter" and "F2" to post.

Go to where next and type in **"PO"** and press **"Enter"** to continue

| QWS3270 Edit View Options Tools Help                                                                                                    |       |
|----------------------------------------------------------------------------------------------------|-------|
|                                                                                                    |       |
| EPP2 - PROMOTION POINT UPDATE PRIVACY ACT INFO 10:14 03/OCT/11 ZJU-PP                                                                                                    | 2     |
| **************************************                                                                                                    | **    |
|                                                                                                    |       |
| NAME SSN PGRAD PPSPOE BASD DTETS                                                                                                    |       |
| $\frac{1}{1000} = \frac{1}{1000} = 1$ |       |
| DESIEFANO REBECCA LO /J//10442 SGI 42A2000CM 200/1004 20140224                                                                                                    |       |
|                                                                                                    |       |
| MILITARY SUSP FAVORABLE SUSP FAVORABLE REENLISTMENT REENLISTMENT                                                                                                    |       |
| EDUCATION LEVEL ACTION DATE ACTION REASON BAR DATE PROHIBITION CD                                                                                                    |       |
| WLC                                                                                                    |       |
|                                                                                                    |       |
| **************************************                                                                                                    |       |
|                                                                                                    |       |
| DROGRESSION CURRENT DROM YR/MONTH CURRENT                                                                                                    |       |
|                                                                                                    |       |
| MOS POINTS PROMOTION POINTS                                                                                                    |       |
| 42A3 /64 201109                                                                                                    |       |
|                                                                                                    |       |
| PREVIOUS PROMOTION YR/MONTH PREVIOUS                                                                                                    |       |
| POINTS PROMOTION POINTS                                                                                                    |       |
|                                                                                                    |       |
|                                                                                                    |       |
|                                                                                                    |       |
|                                                                                                    |       |
|                                                                                                    |       |
| PRESS ENTER TO CONTINUE OR PF3 (F3) TO EXIT. WHERE NEXT PQ                                                                                                    |       |
| 0001 RECORDS SELECTED                                                                                                    |       |
| Connected to pernet.hrc.army.mil port 992         15/41         NUM         10:12:58         IBM-3278-2-E - ALTC                                                                                                    | C0004 |
|                                                                                                    |       |

# Personnel Subsystem – Personnel Query Screen (PQ) (1 of 3)

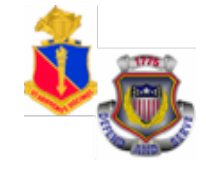

#### PERSONNEL QUERY SCREEN (PQ)

"PQ" function allows the user to query a set of records using one or more data fields.

Example of a query: Enter PMOS: 42A; DML: 1CD; and OUTGOING: "O" and press "Enter" to continue.

| PERNET     QWS3270 Edit View Options Tools H     A 또 제 조 제 조 100 100 100 100 100 100 100 100 100 1 | Help                                              | P. P. P. ABC                  | -                                             |                                |                           |
|----------------------------------------------------------------------------------------------------|---------------------------------------------------|-------------------------------|-----------------------------------------------|--------------------------------|---------------------------|
| EPQ1 PERSONI<br>************************************                                               | NEL QUERY<br>************************************ | UN<br>****SEARCH<br>IN UNIQUE | ICLASSIFIED<br>CRITERIA SELE<br>OR RANGE FIEL | 14:49 0<br>CTION*******<br>DS: | 3/OCT/11 ZJU-PQ1<br>***** |
| PMOSE 42A                                                                                          | NAME                                              |                               |                                               |                                | -RANGES-                  |
| CTSQIE                                                                                             | CTASIE                                            | _ CTLANG _                    | UNTCA                                         | PLVLSN                         | TO                        |
| ARLOC                                                                                              | DML 1cd                                           |                               |                                               | DEROS                          | TO                        |
| ARQODA                                                                                             | DMSL<br>TFML                                      | VDML                          |                                               | DTETS                          | TO                        |
| PSC                                                                                                | CURUPC                                            | _ CONIND _                    | AEA                                           | DROS                           | TO                        |
| MEL _                                                                                              | MES                                               |                               | SEX _                                         | BASD                           | TO                        |
| PCMF                                                                                               | PSIC                                              |                               | PRPAS _                                       | PDOR                           | TO                        |
| ACACNB                                                                                             | RECSTA _                                          | SCOMPT _                      | HAAPIN                                        |                                |                           |
| CMAAEN                                                                                             | PRMSSE                                            |                               | ORAGST                                        | OUTGOING (O                    | IETIND _                  |
| PRESS ENTER                                                                                        | TO CONTINUE,                                      | F1 FOR HEI                    | P, OR F3 TO E                                 | XIT.                           | WHERE NEXT -              |

### Personnel Subsystem – Personnel Query Screen (PQ) (2 of 3)

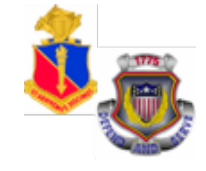

This screen allows you to select a Report Type. The default is automaticall y set at "3", **One-Line** report. Press "Enter" to continue.

| EPQ2PERSONNEL QUERYUNCLASSIFIEDS14:5303/OCT/11ZJU-PQ2*********************************** |
|------------------------------------------------------------------------------------------|
| THE SEARCH HAS FOUND 000027 RECORDS.                                                     |
| 3 PLEASE SELECT A REPORT TYPE AND ENTER OPTION IN THE BOX AT LEFT.                       |
| 1. LONG 2. IET REPORT 3. ONE-LINE 9. EXIT                                                |
| S PLEASE SELECT AN OUTPUT DESTINATION.                                                   |
| S. SCREEN DISPLAY F. FTP L. LOCAL                                                        |
| 1 ENTER THE NUMBER OF COPIES                                                             |
| PRESS ENTER TO CONTINUE, F1 FOR HELP, OR F3 TO RETURN. WHERE NEXT                        |
| Gonnected to permet.hrc.army.mil port 992 7/2 NUM 14:55:14 IBM-3278-2-E - ALTC0026       |

### Personnel Subsystem – Personnel Query Screen (PQ) (3 of 3)

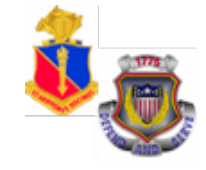

QWS3270 Edit View Options Tools Help

PERNET

🔍 🍕 🖄 🖼 📣 💯 😲 X 🖻 🗓 🚥 💊 🤼 🖬 🖉 🐔 🗔 🖽 🖉 🌾

| EPQ5     | PERSON                                                                         | NEL QUERY               | PR        | IVACY | ИАСТ І  | ENF(          | $\mathbf{C}$ | 14:59  | 03/00  | CT/11 ZJ   | U-PQ5  |
|----------|--------------------------------------------------------------------------------|-------------------------|-----------|-------|---------|---------------|--------------|--------|--------|------------|--------|
| ****     | ******                                                                         | * * * * * * * * * * * * | ********  | NE-LI | INE REI | POR           | [****        | ****** | ****** | ******     | *****  |
| D        |                                                                                |                         |           |       |         |               |              |        |        |            |        |
| Т        |                                                                                |                         |           |       | CUR     |               |              | DROS/  |        |            |        |
| L        | NAME                                                                           | SSN                     | PPSPQE    | PGRAI | D UPC   | LO            | СМ           | DEROS  | DTETS  | RQCNSN     | DML    |
| N GR     | RIVERA                                                                         | 026054128               | 42A3000QB | SSG   | ANVT0   | $\mathbf{FT}$ | HOO          |        | 150115 | 7Y201207A0 | 47 1CD |
| N GR     | HEIMER                                                                         | 175414277               | 42A4000QB | SFC   | AGHHD   | $\mathbf{FT}$ | HOO          | 990316 | 220331 | 7Y201012A0 | 00 1CD |
| N GR     | BELIZ                                                                          | 490189576               | 42A1000YY | SP4   | H4GT0   | $\mathbf{FT}$ | HOO          |        | 150616 | 9I201205A0 | 00 1CD |
| N GR     | MCEACH                                                                         | 698073830               | 42A1000YY | SP4   | H4KY1   | $\mathbf{FT}$ | HOO          |        | 150609 | 82201110A1 | 77 1CD |
| N GR     | WEBB A                                                                         | 782263409               | 42A1000YY | SP4   | JKLT0   | $\mathbf{FT}$ | HOO          |        | 140729 | 7Y201110A2 | 22 1CD |
| N GR     | MURRAY                                                                         | 868611421               | 42A1000YY | SP4   | JKLT0   | $\mathbf{FT}$ | HOO          |        | 140603 | 7Y20110601 | 13 1CD |
| N GR     | WEST S                                                                         | 895350935               | 42A104AYY | SP4   | ANVY1   | $\mathbf{FT}$ | HOO          |        | 140619 | 7S201110A0 | 03 1CD |
| N GR     | REYES                                                                          | 807092026               | 42A1000YY | SP4   | JKLT0   | $\mathbf{FT}$ | HOO          |        | 140713 | FB201205A0 | 16 1CD |
| N GR     | WILLIA                                                                         | 068933447               | 42A1000YY | SP4   | AGHAA   | $\mathbf{FT}$ | HOO          |        | 170519 | 7S201210A0 | 01 1CD |
| N GR     | SISTO                                                                          | 035182085               | 42A1000YY | SP4   | ANVT0   | $\mathbf{FT}$ | HOO          |        | 140801 | 7Y201112A1 | 26 1CD |
| N GR     | PETTY                                                                          | 161431696               | 42A1000YY | SP4   | H4GT0   | $\mathbf{FT}$ | HOO          |        | 150523 | 7Y201112A1 | 25 1CD |
| N GR     | LOPEZ                                                                          | 804557624               | 42A10F5YY | CPL   | ANVT0   | $\mathbf{FT}$ | HOO          | 071127 | 140622 | 7Y201112A1 | 24 1CD |
| N GR     | BOWMAN                                                                         | 695011754               | 42A2O00YY | SGT   | AGHAA   | $\mathbf{FT}$ | HOO          |        | 140331 | 5A20120700 | 35 1CD |
| N GR     | JENKIN                                                                         | 856466073               | 42A2O00YY | SGT   | H0KT0   | $\mathbf{FT}$ | HOO          |        | 151018 | 7Y201208A0 | 02 1CD |
|          |                                                                                |                         |           |       |         |               |              |        |        |            |        |
| FOR      | FOR DETAILED REPORT ON ANY SOLDIERS ON THIS SCREEN, PLACE "Y" IN COLUMN MARKED |                         |           |       |         |               |              |        |        |            |        |
| TTTCI II | "DTT " NEVT TO SOLDIEDS NAMES AND DEESS "ENTED " DECODD DESIDED.               |                         |           |       |         |               |              |        |        |            |        |

RECORDS 1 TO 14 OF 27

PRESS ENTER TO CONTINUE, F1 FOR HELP, OR F3 TO RETURN.

WHERE NEXT

6/2

PS

## Summary

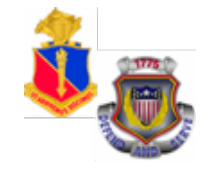

- EDAS is a real time, interactive automated system used to distribute and assign the enlisted force
- Issues assignment instructions via automated data transmission (ADTRANS) that arrives in the field as eMILPO output
- Provides EPMD and field users authorizations and assigned/projected strengths by MOS, Grade, SQI, ASI, and Language
- Provides enlisted strength management information to field commands
- Provides interactive update capability to post information directly to the TAPDB for authorized users, including field users, to delete or defer Soldiers

# **Terminal Learning Objective**

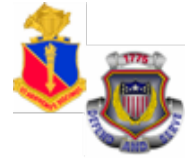

**ACTION:** Demonstrate the Enlisted Distribution and Assignment System (EDAS)

**CONDITIONS:** Given the EDAS Field User Manual, student password, and access to the training database and an awareness of Operational Environment (OE), variables and actors.

**STANDARD:** The students will meet the standard of 70% accuracy when they:

- 1. Define EDAS Capabilities
- 2. Verify installation of the EDAS software
- 3. Access PERnet/EDAS training database
- 4. Demonstrate EDAS function keys and screens Part I
- 5 Demonstrate EDAS function kovs and screens